# EPIA-P900

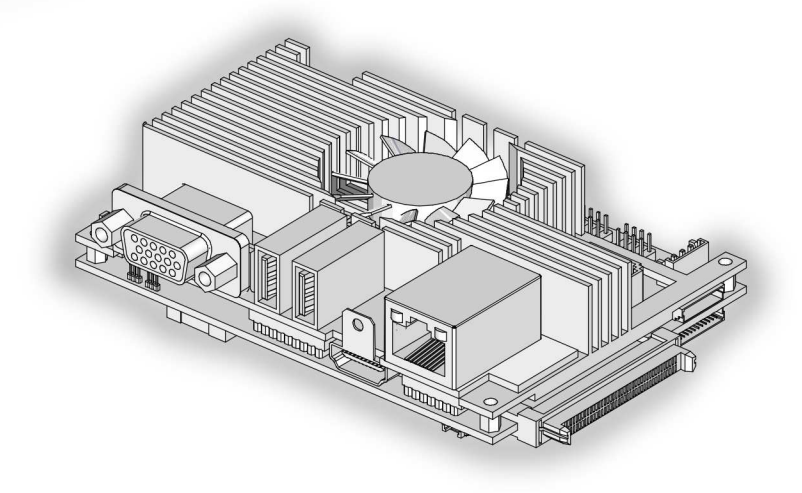

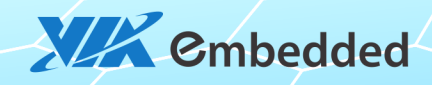

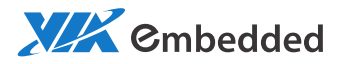

# USER MANUAL EPIA-P900 Pico-ITX embedded board

1.13-06222012-113700

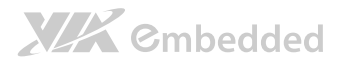

#### Copyright

Copyright © 2012 VIA Technologies Incorporated. All rights reserved.

No part of this document may be reproduced, transmitted, transcribed, stored in a retrieval system, or translated into any language, in any form or by any means, electronic, mechanical, magnetic, optical, chemical, manual or otherwise without the prior written permission of VIA Technologies, Incorporated.

#### Trademarks

All trademarks are the property of their respective holders.

#### Disclaimer

No license is granted, implied or otherwise, under any patent or patent rights of VIA Technologies. VIA Technologies makes no warranties, implied or otherwise, in regard to this document and to the products described in this document. The information provided in this document is believed to be accurate and reliable as of the publication date of this document. However, VIA Technologies assumes no responsibility for the use or misuse of the information in this document and for any patent infringements that may arise from the use of this document. The information and product specifications within this document are subject to change at any time, without notice and without obligation to notify any person of such change.

VIA Technologies, Inc. reserves the right the make changes to the products described in this manual at any time without prior notice.

#### Regulatory Compliance

#### FCC-A Radio Frequency Interference Statement

This equipment has been tested and found to comply with the limits for a class A digital device, pursuant to part 15 of the FCC rules. These limits are designed to provide reasonable protection against harmful interference when the equipment is operated in a commercial environment. This equipment generates, uses, and can radiate radio frequency energy and, if not installed and used in accordance with the instruction manual, may cause harmful interference to radio communications. Operation of this equipment in a residential area is likely to cause harmful interference, in which case the user will be required to correct the interference at his personal expense.

#### Notice 1

The changes or modifications not expressly approved by the party responsible for compliance could void the user's authority to operate the equipment.

#### Notice 2

Shielded interface cables and A.C. power cord, if any, must be used in order to comply with the emission limits.

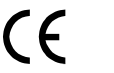

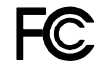

Tested To Comply With FCC Standards FOR HOME OR OFFICE USE

# 

# Battery Recycling and Disposal

- Only use the appropriate battery specified for this product.
- Do not re-use, recharge, or reheat an old battery.
- Do not attempt to force open the battery.
- Do not discard used batteries with regular trash.
- Discard used batteries according to local regulations.

# Safety Precautions

- Always read the safety instructions carefully.
- □ Keep this User's Manual for future reference.
- $\hfill\square$  All cautions and warnings on the equipment should be noted.
- □ Keep this equipment away from humidity.
- □ Lay this equipment on a reliable flat surface before setting it up.
- □ Make sure the voltage of the power source and adjust properly 110/220V before connecting the equipment to the power inlet.
- $\Box$  Place the power cord in such a way that people cannot step on it.
- $\Box$  Always unplug the power cord before inserting any add-on card or module.
- □ If any of the following situations arises, get the equipment checked by authorized service personnel:
  - The power cord or plug is damaged.
  - Liquid has penetrated into the equipment.
  - The equipment has been exposed to moisture.
  - The equipment has not worked well or you cannot get it work according to User's Manual.
  - The equipment has dropped and damaged.
  - The equipment has obvious sign of breakage.
- Do not leave this equipment in an environment unconditioned or in a storage temperature above 60°C (140°F). The equipment may be damaged.
- Do not leave this equipment in direct sunlight.
- $\Box$  Never pour any liquid into the opening. Liquid can cause damage or electrical shock.
- Do not place anything over the power cord.
- Do not cover the ventilation holes. The openings on the enclosure protect the equipment from overheating

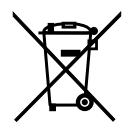

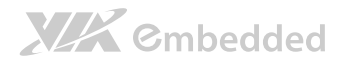

# Box Contents and Ordering Information

### EPIA-P900-10

- □ 1 x EPIA-P900 embedded board (with VIA Eden™ X2 U4200 @ 1.0+ GHz NanoBGA2 processor)
- □ 1 x P830-A I/O card (pre-assembled companion card)
- □ 1 x SATA data cable (P/N: 99G33-240103)
- □ 1 x SATA power cable (P/N: 99G33-020985)
- □ 1 x DC-in cable (P/N: 99G33-250024)

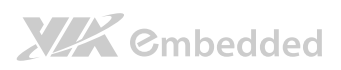

# Table of Contents

| 1. Produ   | ct Overview                                 |    |
|------------|---------------------------------------------|----|
| 1.1.       | Key Features and Benefits                   | 2  |
| 1.1.1.     | VIA Eden <sup>™</sup> X2 Processor          | 2  |
| 1.1.2.     | VIA VX900H Chipset                          | 2  |
| 1.1.3.     | Expansion Option                            | 2  |
| 1.2.       | Product Specifications                      |    |
| 1.3.       | Layout Diagram                              | 7  |
| 1.4.       | Product Dimensions                          | 9  |
| 1.5.       | Height Distribution                         |    |
| 2. I/O Int | lerface                                     | 11 |
| 2.1.       | External I/O Ports                          |    |
| 2.1.1.     | HDMI <sup>®</sup> Port                      |    |
| 2.1.2.     | VGA Port                                    |    |
| 2.1.3.     | USB 2.0 Port                                | 14 |
| 2.1.4.     | RJ45 LAN port: Gigabit Ethernet             |    |
| 2.2.       | Onboard Connectors                          |    |
| 2.2.1.     | LVDS Connector                              |    |
| 2.2.2.     | VGA and USB combination pin header          |    |
| 2.2.3.     | SATA Connectors                             |    |
| 2.2.4.     | SATA Power Connector                        |    |
| 2.2.5.     | USB and USB Device Combination Pin Header   | 21 |
| 2.2.6.     | LAN pin header                              | 23 |
| 2.2.7.     | UART Connectors                             | 24 |
| 2.2.8.     | LPC, SMBus, and GPIO Combination Pin Header | 25 |
| 2.2.9.     | SPI Flash Connector                         | 27 |
| 2.2.10     | CMOS Battery Connector                      |    |
| 2.2.11     | Front Panel and PS2 Combination Pin Header  |    |
| 2.2.12     | Front Audio Pin Header                      |    |
| 2.2.13     | . CPU Fan Connector                         |    |

# **XXX** Cmbedded

|               | EP                                             | A-P900 User Manual |
|---------------|------------------------------------------------|--------------------|
| 2.2.14        | E DC-In Power Connector                        |                    |
|               |                                                |                    |
| 3. Jump       | ers                                            |                    |
| 3.1.          | Clear CMOS Jumper                              |                    |
| 3.2.          | Panel Power Select Jumper                      |                    |
| 3.3.          | Backlight Power Select Jumper                  |                    |
| 4. Expar      | nsion Slots                                    |                    |
| 4.1.          | PCIe and USB Combination Connector             |                    |
| 4.2.          | DDR3 SODIMM Memory Slot                        |                    |
| 4.2.1.        | Installing a Memory Module                     |                    |
| 4.2.2.        | Removing a Memory Module                       |                    |
| E Llorda      | upro Installation                              | 42                 |
|               | Demoving and installing the D020 A Companies ( | <b>4</b> 3         |
| Э.I.<br>Г 1 1 | Removing and instatting the P830-A Companion C | Lar Q 43           |
| 5.1.1.        | Removing the P830-A                            |                    |
| 5.1.2.        | Installing the P830-A                          |                    |
| 5.2.          | Installing the P830-B Expansion Card           |                    |
| 5.3.          | Installing into a Chassis                      |                    |
| 5.3.1.        | Suggested minimum chassis dimensions           |                    |
| 5.3.2.        | Suggested minimum chassis height               |                    |
| 5.3.3.        | Suggested keepout areas                        |                    |
| 6. BIOS       | Setup Utility                                  | 51                 |
| 6.1.          | Entering the BIOS Setup Utility                | 51                 |
| 6.2.          | Control Keys                                   | 51                 |
| 6.3.          | Getting Help                                   |                    |
| 6.4.          | System Overview                                | 53                 |
| 6.4.1.        | AMIBIOS                                        | 53                 |
| 6.4.2.        | Processor                                      | 53                 |
| 6.4.3.        | System Memory                                  | 53                 |
| 6.4.4.        | System Time                                    | 53                 |
| 6.4.5.        | System Date                                    | 54                 |

# **XXX** Cmbedded

| FPIA- | P900    | User I | Manual      |
|-------|---------|--------|-------------|
|       | 1 / 0 0 | 03011  | - IGI IGIGI |

| 6.5.      | Advanced Settings                         |    |
|-----------|-------------------------------------------|----|
| 6.5.1.    | CPU Configuration                         |    |
| 6.5.2.    | SATA Configuration                        |    |
| 6.5.3.    | SuperIO Configuration                     |    |
| 6.5.4.    | Hardware Health Configuration             |    |
| 6.5.5.    | ACPI Configuration                        |    |
| 6.5.6.    | APM Configuration                         |    |
| 6.5.7.    | Event Log Configuration                   |    |
| 6.5.8.    | Spread Spectrum Configuration             | 71 |
| 6.5.9.    | USB Configuration                         | 72 |
| 6.5.10    | CRB Configuration                         |    |
| 6.6.      | Boot Settings                             | 77 |
| 6.6.1.    | Boot Settings Configuration               | 77 |
| 6.6.2.    | Boot Device Priority                      |    |
| 6.7.      | Security Settings                         |    |
| 6.7.1.    | Change Supervisor Password                |    |
| 6.7.2.    | Change User Password                      |    |
| 6.7.3.    | Clear User Password                       |    |
| 6.7.4.    | Password Check                            |    |
| 6.8.      | Exit Options                              |    |
| 6.8.1.    | Save Changes and Exit                     |    |
| 6.8.2.    | Discard Changes and Exit                  |    |
| 6.8.3.    | Discard Changes                           |    |
| 6.8.4.    | Load Optimal Defaults                     |    |
| 7. Driver | Installation                              | 85 |
| 7.1.      | Microsoft Driver Support                  |    |
| 7.2.      | Linux Driver Support                      |    |
| Appendix  | A. Power Consumption Report               |    |
| A.1. EPI/ | A-P900-10                                 |    |
| A.1.1.    | Burn-in 3DMark06, 1280 x 1024 (Demo mode) |    |
| A.1.2.    | PassMark Burn-in (CPU usage = 100%)       |    |

| EPIA-P900 User Manual                               |  |
|-----------------------------------------------------|--|
| A.1.3. Power DVD 10 to Player H.264 1080i_10M Movie |  |
| A.1.4. Power DVD 10 to Player MPEG2 1080P_40M Movie |  |
| A.1.5. Idle at Windows 7 x64                        |  |
| A.1.6. Suspend S1                                   |  |
| A.1.7. Suspend S3                                   |  |
| A.1.8. Suspend S4                                   |  |
| A.1.9. Suspend S5                                   |  |
| Appendix B. Pin Header and Connector Vendor Lists   |  |
| B.1. EPIA-P900 Mainboard91                          |  |
| B.2. Mating Connector Vendor Lists                  |  |

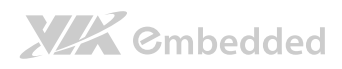

# Lists of Figures

| Figure 1: Layout diagram of the EPIA-P900 mainboard (top and bottom view | <i>N</i> ) 7 |
|--------------------------------------------------------------------------|--------------|
| Figure 2: Mounting holes and dimensions of the EPIA-P900                 | 9            |
| Figure 3: Height distribution of the EPIA-P900 mainboard                 | 10           |
| Figure 4: External I/O ports                                             | 11           |
| Figure 5: HDMI® port pinout diagram                                      | 12           |
| Figure 6: VGA port pinout diagram                                        | 13           |
| Figure 7: USB port pinout diagram                                        | 14           |
| Figure 8: Gigabit Ethernet port pinout diagram                           | 14           |
| Figure 9: LVDS connector                                                 | 16           |
| Figure 10: VGA and USB combination pin header                            | 18           |
| Figure 11: SATA connectors                                               | 19           |
| Figure 12: SATA power connector                                          | 20           |
| Figure 13: USB and USB Device pin header                                 | 21           |
| Figure 14: LAN pin header                                                | 23           |
| Figure 15: UART connectors                                               | 24           |
| Figure 16: LPC, SMBus and GPIO combination pin header                    | 25           |
| Figure 17: SPI connector                                                 | 27           |
| Figure 18: CMOS battery connector                                        | 28           |
| Figure 19: Front panel and PS2 combination pin header                    | 29           |
| Figure 20: Front audio pin header                                        | 30           |
| Figure 21: CPU fan connector                                             | 31           |
| Figure 22: DC-In power connector                                         | 32           |
| Figure 23: CLEAR CMOS jumper                                             | 33           |
| Figure 24: LVDS panel power select jumper                                | 35           |
| Figure 25: Backlight power select jumper                                 | 36           |
| Figure 26: PCIe and USB combination connector                            | 37           |
| Figure 27: DDR3 SODIMM memory slot                                       | 39           |
| Figure 28: Inserting the memory module                                   | 40           |
| Figure 29: Locking the memory module                                     | 40           |
| Figure 30: Installing memory thermal pad                                 | 41           |
| Figure 31: Disengaging the SODIMM locking clips                          | 42           |

# **XXX** Cmbedded

| FBLA |         |  |  |
|------|---------|--|--|
|      |         |  |  |
|      | 1 200 0 |  |  |

| Figure 32: Removing the memory module                           | 42 |
|-----------------------------------------------------------------|----|
| Figure 33: Unscrewing the P830-A companion card                 | 43 |
| Figure 34: Pulling the P830-A companion card                    | 44 |
| Figure 35: Aligning the P830-A companion card                   | 45 |
| Figure 36: Connecting P830-A companion card                     | 46 |
| Figure 37: Securing the P830-A companion card                   | 46 |
| Figure 38: Installing the P830-B expansion card                 | 47 |
| Figure 39: Suggested minimum chassis dimensions                 | 48 |
| Figure 40: Suggested minimum internal chassis ceiling height    | 49 |
| Figure 41: Suggested keepout areas                              | 50 |
| Figure 42: Illustration of the Main menu screen                 | 53 |
| Figure 43: Illustration of the Advanced Settings screen         | 55 |
| Figure 44: Illustration of the CPU Configuration screen         | 57 |
| Figure 45: Illustration of SATA Configuration screen            | 59 |
| Figure 46: Illustration of SATA-1 Primary IDE screen            | 59 |
| Figure 47: Illustration of SuperIO Configuration screen         | 61 |
| Figure 48: Illustration of Hardware Health Configuration screen | 62 |
| Figure 49: Illustration of ACPI Configuration screen            | 63 |
| Figure 50: Illustration of APM Configuration screen             | 65 |
| Figure 51: Illustration of Event Log Configuration screen       | 70 |
| Figure 52: Illustration of Spread Spectrum Configuration screen | 71 |
| Figure 53: Illustration of USB Configuration screen             | 72 |
| Figure 54: Illustration of CRB Configuration screen             | 73 |
| Figure 55: Illustration of Boot Settings screen                 | 77 |
| Figure 56: Illustration of Boot Settings Configuration          | 77 |
| Figure 57: Illustration of Boot Device Priority                 | 79 |
| Figure 58: Illustration of Security Settings screen             | 80 |
| Figure 59: Illustration of Exit Options screen                  | 82 |

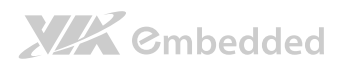

# Lists of Tables

| Table 1: Layout diagram description table of the EPIA-P900 mainboard | 8  |
|----------------------------------------------------------------------|----|
| Table 2: Layout diagram description table of external I/O ports      | 11 |
| Table 3: HDMI® port pinout                                           | 12 |
| Table 4: VGA port pinout                                             | 13 |
| Table 5: USB 2.0 port pinout                                         | 14 |
| Table 6: Gigabit Ethernet port pinout                                | 14 |
| Table 7: Gigabit Ethernet LED color definition                       | 15 |
| Table 8: LVDS connector pinout                                       | 17 |
| Table 9: VGA and USB combination pin header pinout                   | 18 |
| Table 10: SATA connector pinouts                                     | 19 |
| Table 11: SATA power connector pinout                                | 20 |
| Table 12: USB and USB Device pin header pinout                       | 21 |
| Table 13: LAN pin header pinout                                      | 23 |
| Table 14: UART connector pinouts                                     | 24 |
| Table 15: LPC, SMBus and GPIO combination pin header pinout          | 26 |
| Table 16: SPI connector pinout                                       | 27 |
| Table 17: CMOS battery connector pinout                              | 28 |
| Table 18: Front panel and combination pin header pinout              | 29 |
| Table 19: Front audio pin header pinout                              | 30 |
| Table 20: CPU fan connector pinout                                   | 31 |
| Table 21: DC-In power connector pinout                               | 32 |
| Table 22: CLEAR CMOS jumper settings                                 | 33 |
| Table 23: LVDS panel power select jumper settings                    | 35 |
| Table 24: Backlight power select jumper settings                     | 36 |
| Table 25: PCIe and USB combination connector pinout                  | 38 |
| Table 26: Serial port addresses and IRQs                             | 61 |
| Table 27: Panel types resolution                                     | 74 |
| Table 28: EPIA-P900 pin header and connector vendor lists            | 92 |
| Table 29: EPIA-P900 mating connector vendor lists                    | 93 |

# 1. Product Overview

The VIA EPIA-P900 Pico-ITX mainboard is a compact native x86 mainboard optimized for systems in embedded and multimedia applications. It can also be used for various domain applications such as medical PC, industrial PC, and etc. The mainboard is based on the VIA VX900H Unified Digital Media IGP chipset that features the VIA Chrome9<sup>™</sup> HD with 2D/3D graphics and video accelerators for rich digital media performance.

The VIA EPIA-P900 mainboard has integrated HDMI<sup>®</sup> port and comes with preinstalled I/O companion card called P830-A, and an optional P830-B expansion card. The P830-A I/O companion card is connected through onboard pin headers carrying the back panel I/O such as VGA port, RJ45 LAN port and USB 2.0 ports. The P830-B expansion card provides two Mini PCIe x1 slots.

The VIA EPIA-P900 has a powerful, secure, and efficient VIA Eden<sup>™</sup> X2 dual core processor. The VIA Eden<sup>™</sup> X2 processor includes the VIA AES Security Engine, VIA CoolStream<sup>™</sup> Architecture and VIA PowerSaver<sup>™</sup> Technology.

The VIA EPIA-P900 includes one 1066 MHz DDR3 SODIMM slot that support up to 4 GB memory size. The VIA EPIA-P900 provides support for high fidelity audio with its included VIA VT2021 High Definition Audio codec. In addition it supports two SATA 3Gb/s storage devices and fully compatible with Microsoft<sup>®</sup> and Linux operating systems. XXX Cmbedded

# 1.1. Key Features and Benefits

# 1.1.1. VIA Eden<sup>™</sup> X2 Processor

The VIA Eden X2 is a 64-bit superscalar x86 dual core processor based on a 40 nanometer process technology. Packed into an ultra compact NanoBGA2 package (measuring 21mm x 21mm), it delivers an energy-efficient yet powerful performance, with cool and quiet operation. The VIA Eden X2 is ideal for embedded system applications such as industrial PCs, test machines, measuring equipment, digital signage, medical PCs, monitoring systems, gaming machines, in-vehicle entertainment, etc.

Note:

For Windows 7 and Windows Server 2008 R2 users only: If encounter the issue such as the operating system does recognize the VIA Dual-Core CPU as two processors instead of one processor with two cores. Download and install the hotfix released by Microsoft to address this issue. The downloadable hotfix is available at http://support.microsoft.com/kb/2502664

# 1.1.2. VIA VX900H Chipset

The VIA VX900H Unified Digital Media Chipset is designed to enable high quality digital video streaming and DVD playback in a new generation of fanless, small form factor PCs and IA devices. The VIA VX900H features VIA Chrome9<sup>™</sup> HD with 2D/3D graphics and video acceleration, DDR3 1066/800 support, motion compensation and dual display support to ensure a rich overall entertainment experience.

# 1.1.3. Expansion Option

The EPIA-P900 further proves its versatility by providing an expansion option connector that uses a "PCIe and USB 2.0 combinations board-to-board connector" for P830-B expansion card. The P830-B expansion card provides two Mini-PCIe x1 slots.

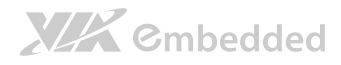

EPIA-P900 User Manual

The companies using the EPIA-P900 with P830-B expansion card obtain the maximum benefits and enable to slowly roll out upgrades as necessary instead of having to replace everything all at once.

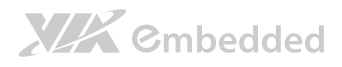

# 1.2. Product Specifications

#### Processor

- VIA Eden X2 1.0+ GHz NanoBGA2 (for EPIA-P900-10 SKU)
  - Supports 800MHz Front Side Bus
- X86 and x64 compatible
- o 21 mm x 21 mm FCBGA

#### Chipset

- o VIA VX900H Unified Digital Media IGP chipset
- o 31 mm x 31 mm FCBGA

#### Graphics

- o Integrated VIA Chrome9™ HD 3D/2D AGP graphics
- o MPEG2, WMV9/VC1, H.264 Full HD video decoder

#### System Memory

- 1 x SODIMM slot supporting DDR3 1066/800
- o Supports up to 4 GB memory size

#### Onboard Peripherals

- Serial ATA
  - Supports up to 3 Gb/s
- Onboard LAN
  - VIA VT6130 PCIe Gigabit Ethernet controller
- Onboard Audio
  - VIA VT2021 High Definition Audio Codec
- Onboard Super I/O
  - Fintek F81801U-I Super I/O controller

#### Onboard I/O Connectors

- $\circ~1$  x USB 2.0 pin headers for 5 addition USB 2.0 ports and 1 USB 2.0 device port
- $\circ$  1 x Single-channel 18/24-bit LVDS panel connector
- o 1 x VGA and USB combination pin header (supports two USB 2.0 ports and one VGA port)
- o 1 x Gigabit LAN pin header
- $\circ$  1 x LPC, SMBus and DIO (GPI x4, GPO x4) combination pin header
- o 1 x Front panel and PS2 combination pin header
- $\circ~1$  x Audio pin header for Line-Out, Line-In and MIC-In
- $\circ$  1 x PCIe and USB combination board-to-board connector for P830-B expansion module

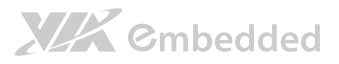

- o 2 x SATA connectors
- o 1 x SATA power connector
- o 1 x CPU fan connector
- o 2 x UART pin headers
- 1 x SPI connector
- o 1 x LVDS panel power selector jumper (5V/3.3V)
- o 1 x LVDS backlight voltage selector jumper (5V/12V)
- o 1 x CMOS external battery connector
- $\circ$  1 x DC-In power connector (+12V±5%)

#### Back Panel I/O

- o 1 x HDMI® port
- o 1 x VGA port (on P830-A)
- o 1 x GigaLAN port (on P830-A)
- o 2 x USB 2.0 ports (on P830-A)

#### BIOS

- o AMI BIOS
- o 8 Mbit SPI flash memory

#### Supported Operating System

- o Microsoft Windows 7
- Microsoft Windows Embedded Standard/Compact
- o Linux

#### System Monitoring & Management

- o Wake-on-LAN
- o Keyboard-Power-on, Timer-Power-on
- o System Power Management
- AC power failure recovery
- o Watchdog Timer
- o Smart Fan for CPU fan

#### • Operating Conditions

#### Operating Temperature

- 0°C up to 60°C
- Operating Humidity
  - 0% ~ 95% (relative humidity; non-condensing)

#### Form Factor

• Pico-ITX (10 cm x 7.2 cm)

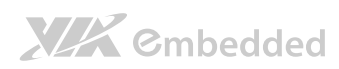

# EPIA-P900 User Manual

### • Compliance

- o CE
- o FCC
- o RoHS

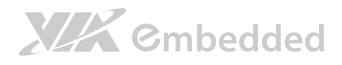

# 1.3. Layout Diagram

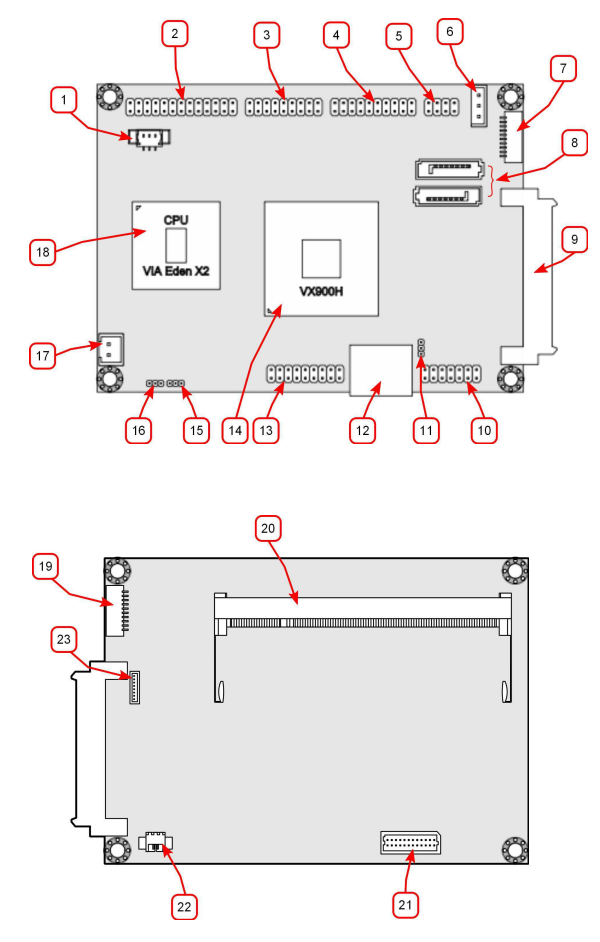

Figure 1: Layout diagram of the EPIA-P900 mainboard (top and bottom view)

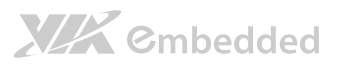

| Item | Description                                      |
|------|--------------------------------------------------|
| 1    | FAN1: CPU fan                                    |
| 2    | CN5: LPC, SMBus, and GPIO combination pin header |
| 3    | CN4: Front panel and PS2 combination pin header  |
| 4    | CN2: USB, and USB Device combination pin header  |
| 5    | CN1: Audio pin header                            |
| 6    | PWR2: SATA power connector                       |
| 7    | J1: UART port 2                                  |
| 8    | SATA1, SATA2: SATA 3Gb/s connectors              |
| 9    | CN6: PCIe and USB 2.0 combination connector      |
| 10   | CN3: LAN pin header                              |
| 11   | JM1: Clear CMOS jumper                           |
| 12   | HDMI1: HDMI <sup>®</sup> port                    |
| 13   | VGA_USB1: VGA and USB combination pin header     |
| 14   | VX900H chipset                                   |
| 15   | JM2 LCD power selector                           |
| 16   | JM3: Backlight power selector                    |
| 17   | PWR1: DC-in power connector                      |
| 18   | VIA Eden X2 CPU                                  |
| 19   | J2: UART port 1                                  |
| 20   | SODIMM1: DDR3 SODIMM slot                        |
| 21   | LVDS1: LVDS connector                            |
| 22   | BAT1: CMOS battery connector                     |
| 23   | 13: SPI connector                                |

Table 1: Layout diagram description table of the EPIA-P900 mainboard

# 1.4. Product Dimensions

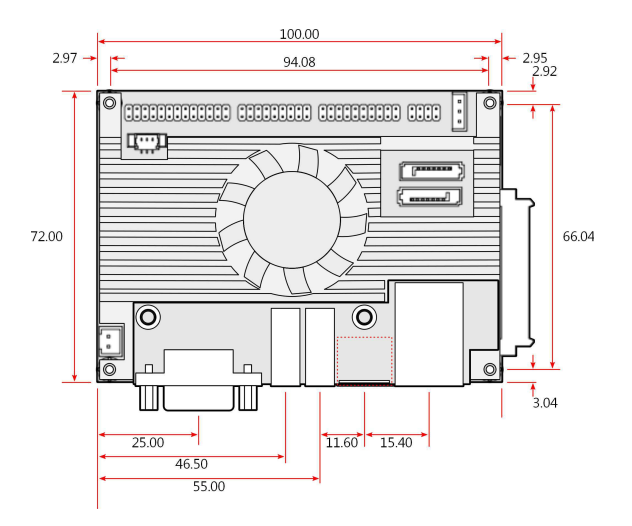

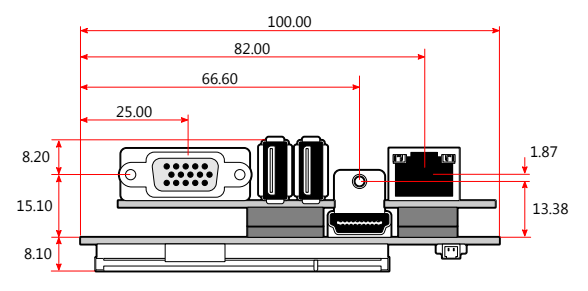

Figure 2: Mounting holes and dimensions of the EPIA-P900

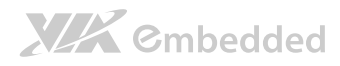

# 1.5. Height Distribution

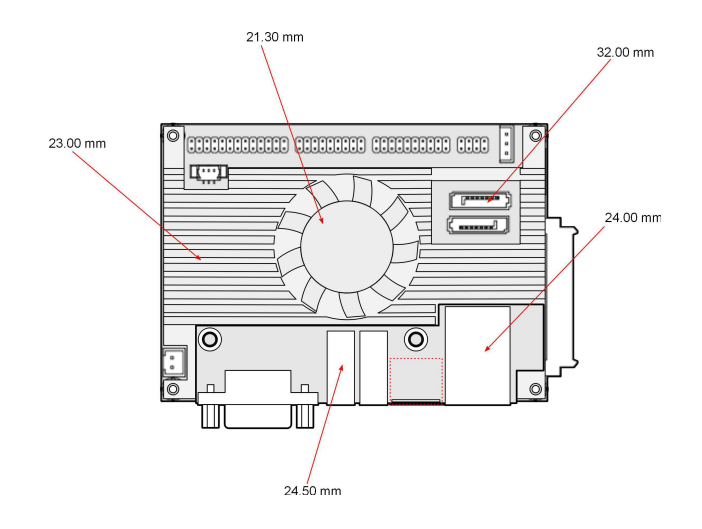

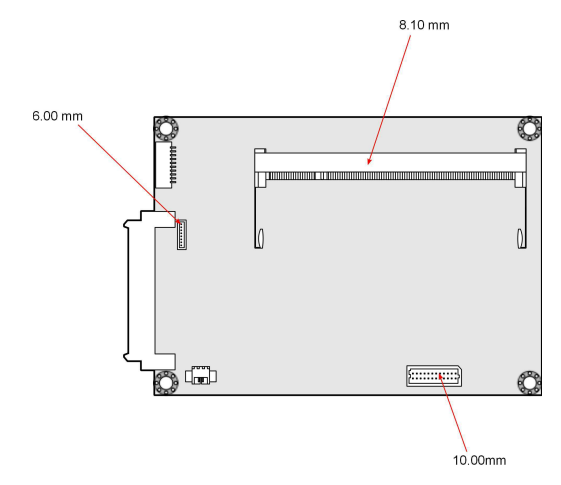

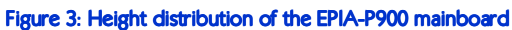

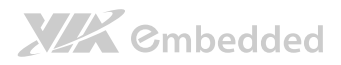

# 2. I/O Interface

The VIA EPIA-P900 has a wide selection of interfaces. It includes a selection of frequently used ports as part of the external I/O coastline.

# 2.1. External I/O Ports

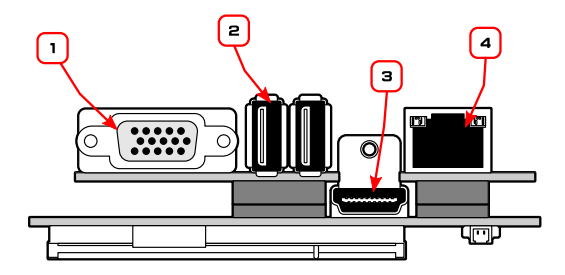

#### Figure 4: External I/O ports

| Item | Description                           |
|------|---------------------------------------|
| 1    | VGA1: VGA port (on P830-A)            |
| 2    | USB1, USB2: USB 2.0 ports (on P830-A) |
| 3    | HDMI1: HDMI <sup>®</sup> port         |
| 4    | RJ1: Gigabit LAN port (on P830-A)     |

Table 2: Layout diagram description table of external I/O ports

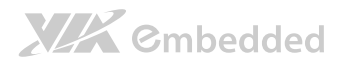

# 2.1.1. HDMI<sup>®</sup> Port

The integrated 19-pin HDMI<sup>®</sup> port uses an HDMI<sup>®</sup> Type A receptacle connector as defined in the HDMI<sup>®</sup> specification. The HDMI<sup>®</sup> port is for connecting to HDMI<sup>®</sup> displays. The pinout of the HDMI<sup>®</sup> port is shown below.

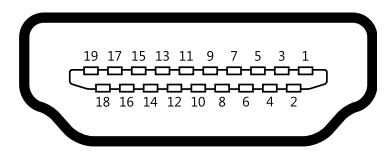

### Figure 5: HDMI® port pinout diagram

| Pin | Signal   | Pin | Signal   |
|-----|----------|-----|----------|
| 1   | HDMITX2+ | 2   | GND      |
| 3   | HDMITX2- | 4   | HDMITX1+ |
| 5   | GND      | 6   | HDMITX1- |
| 7   | HDMITX0+ | 8   | GND      |
| 9   | HDMITX0- | 10  | HDMITXC+ |
| 11  | GND      | 12  | HDMITXC- |
| 13  | NC       | 14  | NC       |
| 15  | SPCLK    | 16  | SPDAT    |
| 17  | GND      | 18  | PVDD5    |
| 19  | -DP1_HPD |     |          |

Table 3: HDMI® port pinout

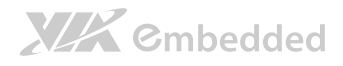

# 2.1.2. VGA Port

The 15-pin VGA port uses a female DE-15 connector. The VGA port is for connecting to analog displays. The pinout of the VGA port is shown below.

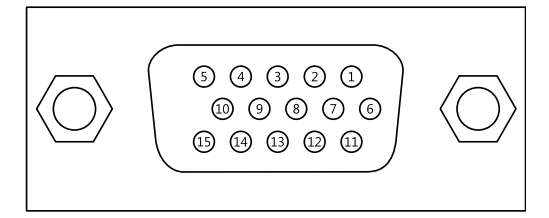

### Figure 6: VGA port pinout diagram

| Pin | Signal | Pin | Signal    |
|-----|--------|-----|-----------|
| 1   | VGA-R  | 9   | +5VCRT    |
| 2   | VGA-G  | 10  | Ground    |
| 3   | VGA-B  | 11  | NC        |
| 4   | NC     | 12  | VGA-SPD   |
| 5   | Ground | 13  | VGA_HS    |
| 6   | Ground | 14  | VGA_VS    |
| 7   | Ground | 15  | VGA-SPCLK |
| 8   | Ground |     |           |

### Table 4: VGA port pinout

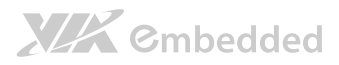

# 2.1.3. USB 2.0 Port

There are two integrated USB 2.0 ports located below the RJ45 LAN port at the external I/O panel. The USB 2.0 interface port gives complete Plug and Play and hot swap capability for external devices and it complies with USB UHCI, rev. 2.0. Each USB port is using the USB Type A receptacle connector. The pinout of the typical USB port is shown below.

| Pin | Signal |
|-----|--------|
| 1   | +5VSUS |
| 2   | Data-  |
| 3   | Data+  |
| 4   | Ground |

| 1 | 2 | 3 | 4 |
|---|---|---|---|

Table 5: USB 2.0 port pinout

Figure 7: USB port pinout diagram

# 2.1.4. RJ45 LAN port: Gigabit Ethernet

The integrated 8-pin Gigabit Ethernet port is using an 8 Position 8 Contact (8P8C) receptacle connector (commonly referred to as RJ45). The Gigabit Ethernet ports are controlled by VIA Fast Ethernet controller. The pinout of the Gigabit Ethernet port is shown below.

| Pin | Signal         |
|-----|----------------|
| 1   | Signal pair 1+ |
| 2   | Signal pair 1- |
| 3   | Signal pair 2+ |
| 4   | Signal pair 3+ |
| 5   | Signal pair 3- |
| 6   | Signal pair 2- |
| 7   | Signal pair 4+ |
| 8   | Signal pair 4- |

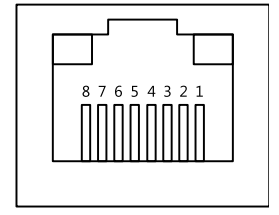

 Table 6: Gigabit Ethernet port pinout

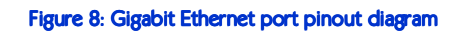

The RJ-45 port has two individual LED indicators located on the front side to show its Active/Link status and Speed status.

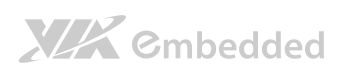

|                |                                                          | EPIA-P900 User Manual          |
|----------------|----------------------------------------------------------|--------------------------------|
| Link LED       |                                                          | Active LED                     |
|                | (Left LED on RJ-45 connector)                            | (Right LED on RJ-45 connector) |
| Link Off       | Off                                                      | Off                            |
| Speed_10Mbit   | The LED is always On in either Green<br>or Orange colors | Flash in Yellow color          |
| Speed_100Mbit  | The LED is always On in Green color                      | Flash in Yellow color          |
| Speed_1000Mbit | The LED is always On in Orange color                     | Flash in Yellow color          |

Table 7: Gigabit Ethernet LED color definition

# 2.2. Onboard Connectors

# 2.2.1. LVDS Connector

The mainboard has one 24-pin LVDS panel connector on the bottom side. The onboard LVDS panel connector allows to connect the panel's LVDS cable to support the single-channel 18-bit/24-bit display. Backlight controls are integrated into the LVDS panel connector pinout. The LVDS panel connector is labeled as "LVDS1". The pinout of the connector is shown below.

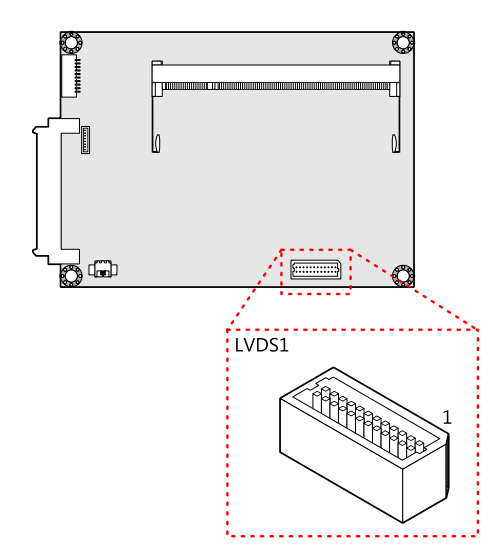

#### Figure 9: LVDS connector

| Pin | Signal    | Pin | Signal   |
|-----|-----------|-----|----------|
| 1   | LVDSD0-   | 2   | LVDSD1-  |
| 3   | LVDSD0+   | 4   | LVDSD1+  |
| 5   | GND       | 6   | GND      |
| 7   | PVDD2     | 8   | LVDSD2-  |
| 9   | PVDD2     | 10  | LVDSD2+  |
| 11  | LCD1_DATA | 12  | GND      |
| 13  | LCD1_CLK  | 14  | LVDSCLK+ |
| 15  | GND       | 16  | LVDSCLK- |

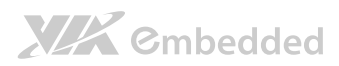

## EPIA-P900 User Manual

| 17 | VDD_BL  | 18 | GND     |
|----|---------|----|---------|
| 19 | VDD_BL  | 20 | LVDSD3- |
| 21 | BLEN_1  | 22 | LVDSD3+ |
| 23 | BAK_ADJ | 24 | GND     |

### Table 8: LVDS connector pinout

# 2.2.2. VGA and USB combination pin header

The VGA and USB combination pin header block labeled as VGA\_USB1 is used to connect to the P830-A companion card. The pin header block provides support for one VGA port and two USB 2.0 ports. The pinout of the VGA and USB combination pin header is shown below.

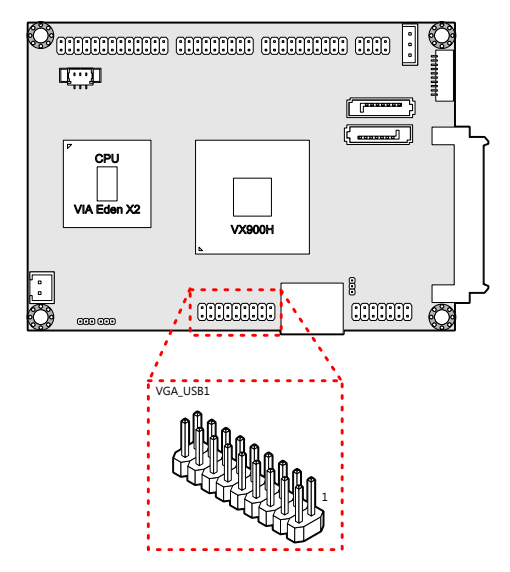

#### Figure 10: VGA and USB combination pin header

| Pin | Signal     | Pin | Signal   |
|-----|------------|-----|----------|
| 1   | REDN       | 2   | +5VCRT   |
| 3   | GREENN     | 4   | GND      |
| 5   | BLUEN      | 6   | DDCDATAN |
| 7   | GND        | 8   | DDCCLKN  |
| 9   | VGP_IO     | 10  | VS       |
| 11  | HS         | 12  | GND      |
| 13  | +5VSUS_USB | 14  | GND      |
| 15  | USBHP5-    | 16  | USBHP4-  |
| 17  | USBHP5+    | 18  | USBHP4+  |

Table 9: VGA and USB combination pin header pinout

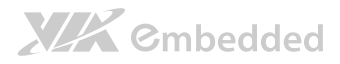

# 2.2.3. SATA Connectors

The two SATA connectors onboard can support up to 3 Gb/s transfer speeds. Both SATA connectors have a 7th pin<sup>1</sup> that can provide +5V power to a SATA Disk-on-Module (DOM). When a regular SATA hard drive is connected, the 7<sup>th</sup> pin will be a ground pin. The SATA connectors are labeled as "SATA1" and "SATA2". The pinout of the SATA connectors are shown below.

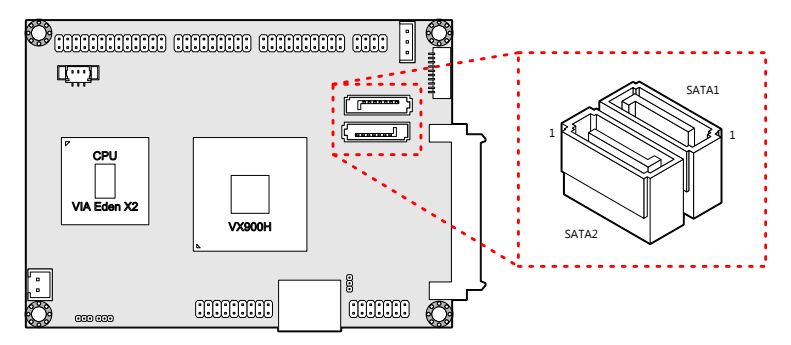

### Figure 11: SATA connectors

| SATA1 |         | SATA2 |         |
|-------|---------|-------|---------|
| Pin   | Signal  | Pin   | Signal  |
| 1     | GND     | 1     | GND     |
| 2     | STXP_0  | 2     | STXP_1  |
| 3     | STXN_0  | 3     | STXN_1  |
| 4     | GND     | 4     | GND     |
| 5     | SRXN_0  | 5     | SRXN_1  |
| 6     | SRXP_0  | 6     | SRXP_1  |
| 7     | GND/+5V | 7     | GND/+5V |

#### Table 10: SATA connector pinouts

Note:

The SATA connector pin 7 default setting is GND. The +5V supports is a factory option.

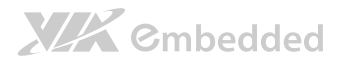

# 2.2.4. SATA Power Connector

The onboard SATA power connector provides both +5V and +12V directly through the mainboard to the SATA drives. The SATA power connector is labeled as "PWR2". The pinout of the SATA power connector is shown below.

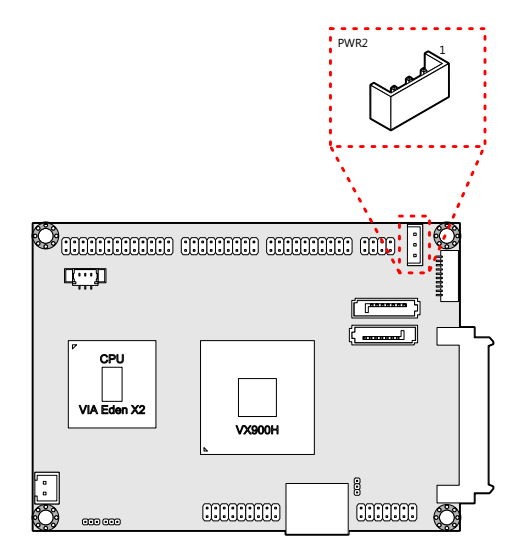

Figure 12: SATA power connector

| Pin | Signal |
|-----|--------|
| 1   | +5V    |
| 2   | +12V   |
| 3   | GND    |

Table 11: SATA power connector pinout

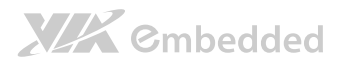

# 2.2.5. USB and USB Device Combination Pin Header

The mainboard has one USB and USB Device combination pin header block enables the addition of five more USB 2.0 ports and one USB Device port. The pin header block is labeled as "CN2". The pinout of the pin header is shown below.

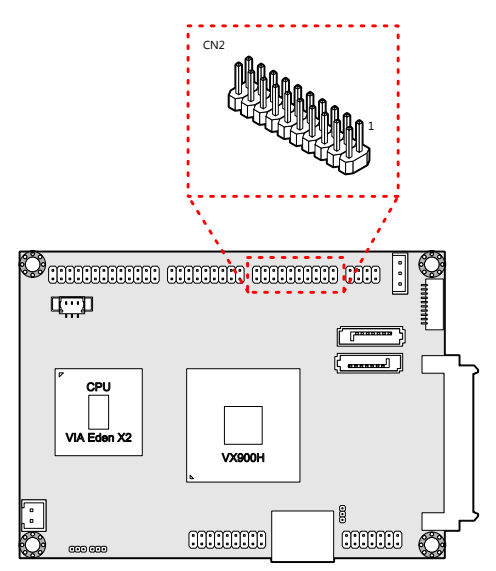

Figure 13: USB and USB Device pin header

| Pin | Signal     | Pin | Signal     |
|-----|------------|-----|------------|
| 1   | GND        | 2   | GND        |
| 3   | GND        | 4   | GND        |
| 5   | USB_VD0+   | 6   | USB_VD6+   |
| 7   | USB_VD0-   | 8   | USB_VD6-   |
| 9   | +5VSUS_USB | 10  | +5VSUS_USB |
| 11  | USB_VD1-   | 12  | USB_VD3-   |
| 13  | USB_VD1+   | 14  | USB_VD3+   |
| 15  | +5VUSBD    | 16  | +5VSUS_USB |
| 17  | USBDP+     | 18  | USB_VD2+   |
| 19  | USBDP-     | 20  | USB_VD2    |

Table 12: USB and USB Device pin header pinout

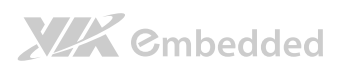

Note:

EPIA-P900 User Manual

USB Device port is a reserved feature. Contact sales for specific support.

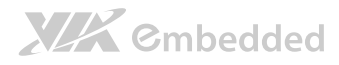

# 2.2.6. LAN pin header

The onboard LAN pin header block is used to connect to the P830-A companion card. The pin header block labeled as "CN3" provides support for one RJ45 Gigabit Ethernet port. The pin header pinout is shown below.

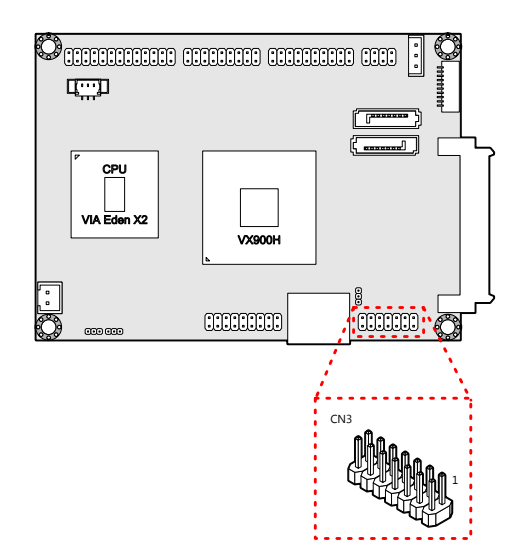

#### Figure 14: LAN pin header

| Pin | Signal  | Pin | Signal  |
|-----|---------|-----|---------|
| 1   | VDDTXRX | 2   | AVDD33  |
| 3   | TD2-    | 4   | TD3-    |
| 5   | TD2+    | 6   | TD3+    |
| 7   | TD0-    | 8   | TD1-    |
| 9   | TD0+    | 10  | TD1+    |
| 11  | GND     | 12  | LED1    |
| 13  | LED2    | 14  | LNK_ACT |

#### Table 13: LAN pin header pinout

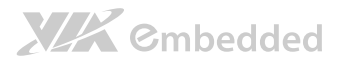

# 2.2.7. UART Connectors

The mainboard includes two UART ports: UART port 1 labeled as "J2" is the 12-pin port on the bottom side. UART port 2 labeled as "J1" is the 10-pin port on the top side. The UART ports can be used to attach an additional port for serial devices. The connector pinouts are shown below.

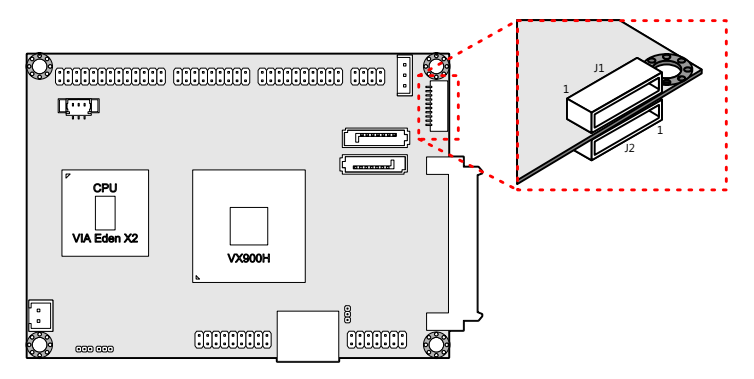

### Figure 15: UART connectors

| UART 2 (J1) |        | UART 1 (J2) |            |
|-------------|--------|-------------|------------|
| Pin         | Signal | Pin         | Signal     |
| 1           | +5V    | 1           | GND        |
| 2           | SIN2   | 2           | -LPCRST    |
| 3           | SOUT2  | 3           | SIO_GPIO16 |
| 4           | -DCD2  | 4           | CTS1       |
| 5           | -RI2   | 5           | -RTS2      |
| 6           | GND    | 6           | -DSR1      |
| 7           | -DTR2  | 7           | -STR1      |
| 8           | CTS2   | 8           | SIN1       |
| 9           | -RTS2  | 9           | SOUT1      |
| 10          | -DSR2  | 10          | -DCD1      |
|             |        | 11          | -RI1       |
|             |        | 12          | +3.3V      |

#### Table 14: UART connector pinouts
2.2.8. LPC, SMBus, and GPIO Combination Pin Header The mainboard includes one LPC, SMBus, and GPIO combination pin header block labeled as "CN5". The combination pin header is for connecting LPC, SMBus devices and General Purpose Input and Output. The pinout of the pin header is shown below.

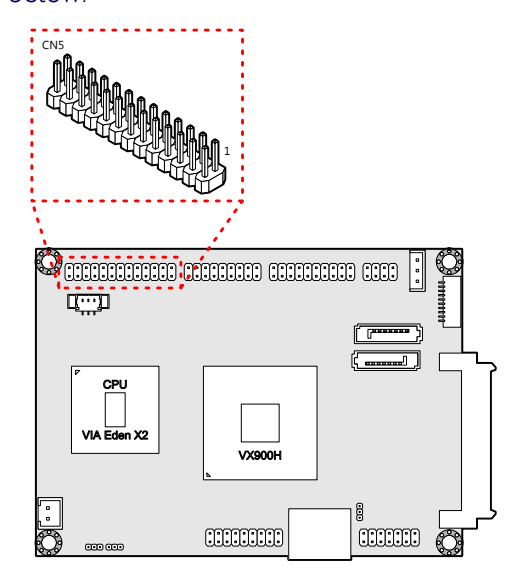

Figure 16: LPC, SMBus and GPIO combination pin header

| Pin | Signal       | Pin | Signal       |
|-----|--------------|-----|--------------|
| 1   | GND          | 2   | LAD3         |
| 3   | SIO_CLK1     | 4   | LAD2         |
| 5   | PCICLK2      | 6   | LAD1         |
| 7   | -LDRQ0       | 8   | -LFRAME      |
| 9   | SERIRQ       | 10  | LAD0         |
| 11  | NC           | 12  | -PCIRST      |
| 13  | SMB_CLK      | 14  | SMB_DAT      |
| 15  | +5V          | 16  | +3.3V        |
| 17  | -INTD/GPIO12 | 18  | -RING/GPI8   |
| 19  | -INTC/GPIO9  | 20  | -THRM/GPI9   |
| 21  | GPO12        | 22  | -EXTSMI/GPI5 |

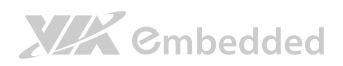

EPIA-P900 User Manual

| 23 | GPIO32 | 24 | -BATLOW/GPI4 |
|----|--------|----|--------------|
| 25 | GND    | 26 | GND          |

Table 15: LPC, SMBus and GPIO combination pin header pinout

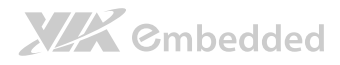

### 2.2.9. SPI Flash Connector

The mainboard has one 8-pin SPI flash connector. The SPI (Serial Peripheral Interface) flash connector is used to connect to the SPI BIOS programming fixture for updating the SPI flash ROM. The connector is labeled as "J3". The pinout of the connector is shown below.

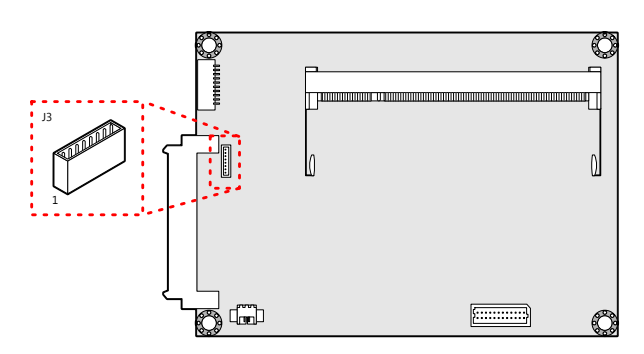

#### Figure 17: SPI connector

| Pin | Signal  |
|-----|---------|
| 1   | NC      |
| 2   | NC      |
| 3   | MSPIDO  |
| 4   | MSPIDI  |
| 5   | MSPICLK |
| 6   | MSPISSO |
| 7   | GND     |
| 8   | SPIVCC  |

Table 16: SPI connector pinout

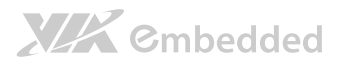

## 2.2.10. CMOS Battery Connector

The mainboard is equipped with onboard CMOS battery connector used for connecting the external cable battery that provides power to the CMOS RAM. If disconnected all configurations in the CMOS RAM will be reset to factory defaults. The CMOS battery connector is labeled as "BAT1". The connector pinout is shown below.

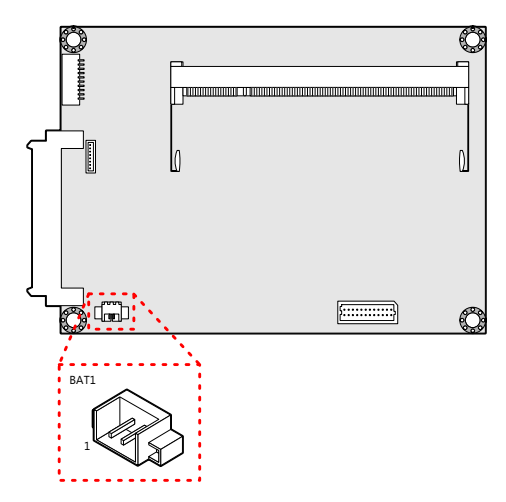

Figure 18: CMOS battery connector

| Pin | Signal |
|-----|--------|
| 1   | +VBAT  |
| 2   | GND    |

Table 17: CMOS battery connector pinout

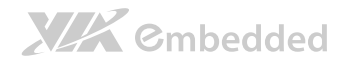

## 2.2.11. Front Panel and PS2 Combination Pin Header

The mainboard includes one Front Panel and PS2 combination pin header block labeled as "CN4". The front panel and PS2 combination pin header is used to connect the power switch, reset switch, power LED, suspend LED, HDD LED, case speaker, PS2 keyboard port and PS2 mouse port. The pinout of the pin header is shown below.

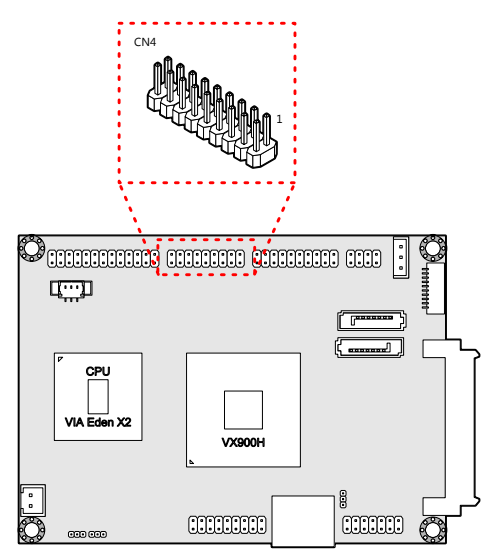

#### Figure 19: Front panel and PS2 combination pin header

| Pin | Signal     | Pin | Signal  |
|-----|------------|-----|---------|
| 1   | +5VSUSLED1 | 2   | +5VLED2 |
| 3   | +5VSUSLED1 | 4   | -HD_LED |
| 5   | GND        | 6   | PW_BN-  |
| 7   | SPEAK_BZ   | 8   | GND     |
| 9   | GND        | 10  | RST_SW  |
| 11  | -PWR_LED   | 12  | GND     |
| 13  | +5VSUS     | 14  | GND     |
| 15  | КВСК       | 16  | KBDT    |
| 17  | MSCK       | 18  | MSDT    |

Table 18: Front panel and combination pin header pinout

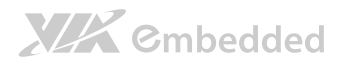

## 2.2.12. Front Audio Pin Header

The mainboard has front audio pin header that used for connecting the Line-Out, Line-In and MIC-In jacks. The pin header is labeled as "CN1". The pinout of the pin header is shown below.

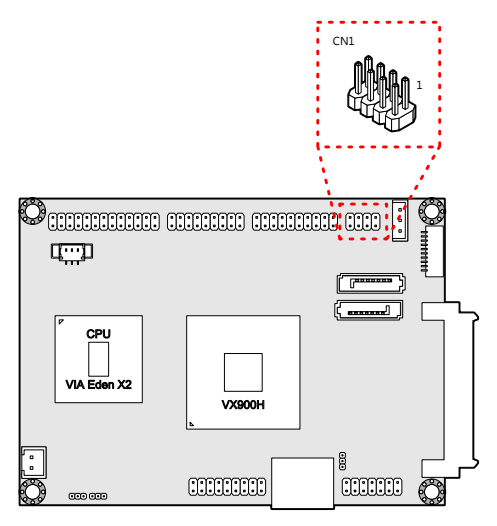

Figure 20: Front audio pin header

| Pin | Signal   | Pin | Signal  |
|-----|----------|-----|---------|
| 1   | LINER    | 2   | GND_AUD |
| 3   | LINEL    | 4   | MICINL  |
| 5   | LINEOUTR | 6   | MICINR  |
| 7   | LINEOUTL | 8   | SENSE A |

Table 19: Front audio pin header pinout

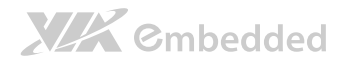

## 2.2.13. CPU Fan Connector

The CPU fan connector onboard runs on +5V and maintain CPU cooling. The fan provides variable fan speeds controlled by the BIOS. The CPU fan connector is labeled as "FAN1". The pinout of the fan connector is shown below.

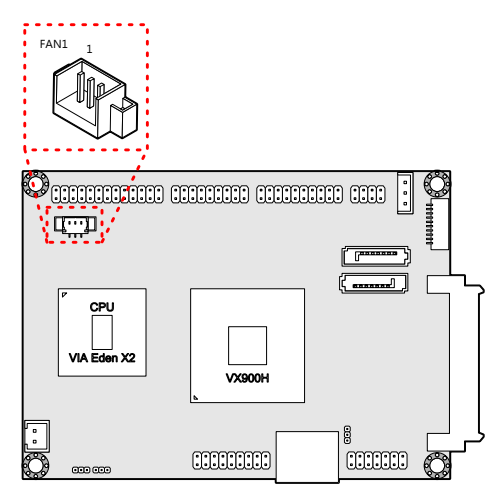

Figure 21: CPU fan connector

| Pin | Signal     |
|-----|------------|
| 1   | FANIN1     |
| 2   | +5V FANCTL |
| 3   | GND        |

Table 20: CPU fan connector pinout

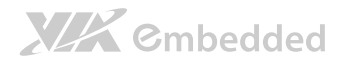

### 2.2.14. DC-In Power Connector

The mainboard has an onboard DC-In 2-pin power connector to connect the DC-In power cable. The DC-In power connector is labeled as "PWR1". The pinout of the DC-In power connector is shown below.

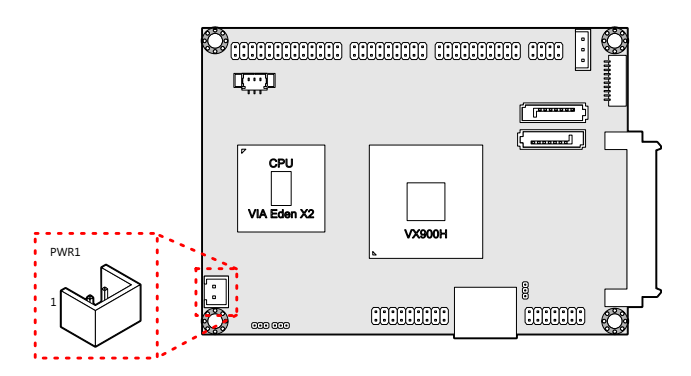

#### Figure 22: DC-In power connector

| Pin | Signal          |
|-----|-----------------|
| 1   | DC-ln (+12V±5%) |
| 2   | GND             |

Table 21: DC-In power connector pinout

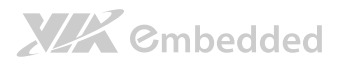

# 3. Jumpers

## 3.1. Clear CMOS Jumper

The onboard CMOS RAM stores system configuration data and has an onboard battery power supply. To reset the CMOS settings, set the jumper on pins 2 and 3 while the system is off. Return the jumper to pins 1 and 2 afterwards. Setting the jumper while the system is on will damage the mainboard. The default setting is on pins 1 and 2.

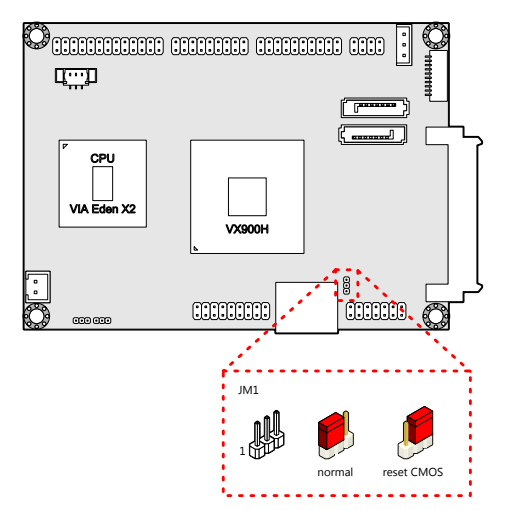

#### Figure 23: CLEAR CMOS jumper

| Setting          | Pin 1 | Pin 2 | Pin 3 |
|------------------|-------|-------|-------|
| Normal (default) | On    | On    | Off   |
| Clear CMOS       | Off   | On    | On    |

Table 22: CLEAR CMOS jumper settings

## 

#### EPIA-P900 User Manual

## Note:

Except when clearing the RTC RAM, never remove the cap from the CLEAR\_CMOS jumper default position. Removing the cap will cause system boot failure. Avoid clearing the CMOS while the system is on; it will damage the mainboard.

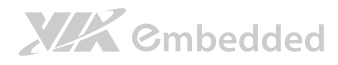

## 3.2. Panel Power Select Jumper

The mainboard has a jumper that controls the voltage delivered to the LVDS panel connector. The jumper is labeled as "PVDD1". The jumper settings are shown below.

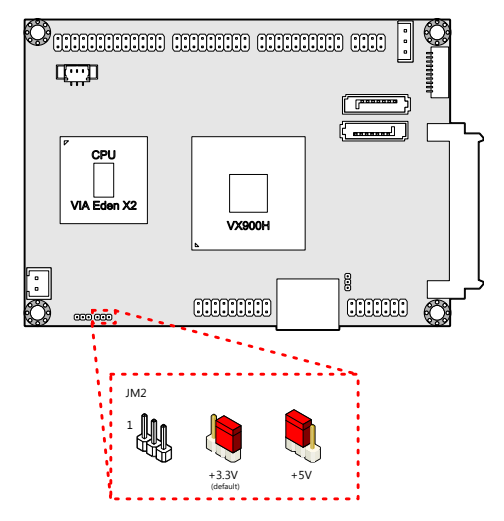

Figure 24: LVDS panel power select jumper

| Panel Voltage   | Pin 1 | Pin 2 | Pin 3 |
|-----------------|-------|-------|-------|
| +5V             | On    | On    | Off   |
| +3.3V (default) | Off   | On    | On    |

Table 23: LVDS panel power select jumper settings

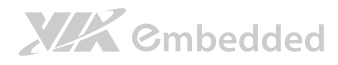

## 3.3. Backlight Power Select Jumper

The mainboard has a jumper that controls the input voltage delivered to the LVDS inverter connector. The jumper is labeled as "IVDD\_SEL1". The jumper settings are shown below.

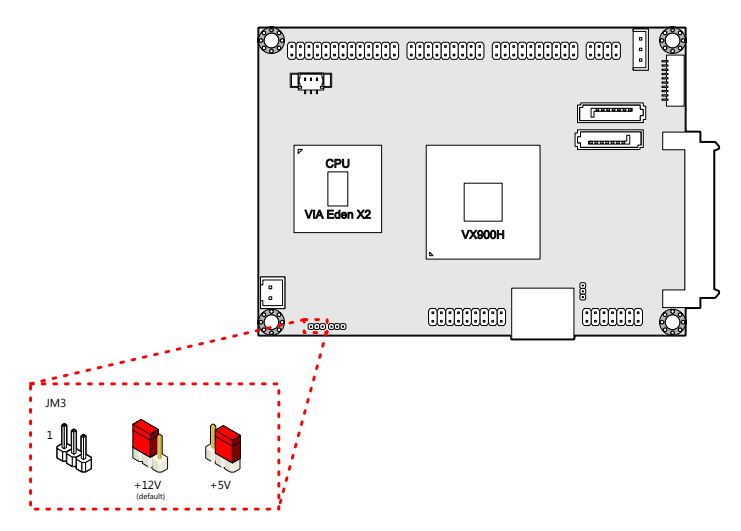

Figure 25: Backlight power select jumper

| Panel Voltage  | Pin 1 | Pin 2 | Pin 3 |
|----------------|-------|-------|-------|
| +12V (default) | On    | On    | Off   |
| +5V            | Off   | On    | Off   |

Table 24: Backlight power select jumper settings

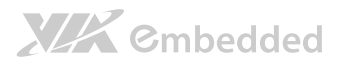

## 4. Expansion Slots

## 4.1. PCIe and USB Combination Connector

The onboard PCIe and USB combination connector labeled "CN6" is for connecting directly to the P830-B expansion card. The connector pinout supports two Mini PCIe x1 (supports USB 2.0).

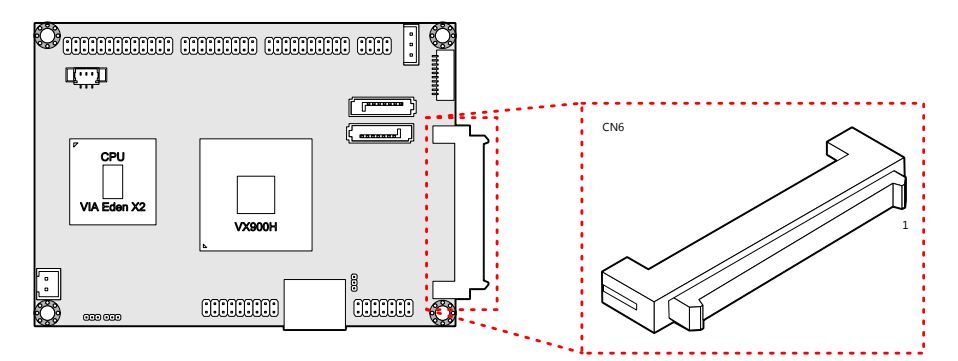

#### Figure 26: PCIe and USB combination connector

| Pin    | Signal   | Pin    | Signal   |
|--------|----------|--------|----------|
| 1 - 25 | Reserved | 2 - 26 | Reserved |
| 27     | GND      | 28     | GND      |
| 29     | +5V      | 30     | -LID     |
| 31     | +5V      | 32     | NC       |
| 33     | +5V      | 34     | GND      |
| 35     | +3.3V    | 36     | +12V     |
| 37     | +3.3V    | 38     | +5VSUS   |
| 39     | GND      | 40     | +5VSUS   |
| 41     | SMBDT    | 42     | +5VSUS   |
| 43     | SMBCK    | 44     | -PEX3RST |
| 45     | -PEREQ1  | 46     | -PEX2RST |

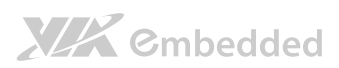

EPIA-P900 User Manual

| 47 | -PEXWAKE | 48 | -PEX1RST |
|----|----------|----|----------|
| 49 | GND      | 50 | GND      |
| 51 | PE3CLK-  | 52 | USBHP7-  |
| 53 | PE3CLK+  | 54 | USBHP7+  |
| 55 | GND      | 56 | GND      |
| 57 | PETN9    | 58 | PEXRX9-  |
| 59 | PETP9    | 60 | PEXRX9+  |
| 61 | GND      | 62 | GND      |
| 63 | PETN8    | 64 | PEXRX8-  |
| 65 | PETP8    | 66 | PEXRX8+  |
| 67 | GND      | 68 | GND      |
| 69 | NC       | 70 | PE2CLK-  |
| 71 | NC       | 72 | PE2CLK+  |
| 73 | GND      | 74 | GND      |
| 75 | NC       | 76 | NC       |
| 77 | NC       | 78 | NC       |
| 79 | GND      | 80 | GND      |

Table 25: PCIe and USB combination connector pinout

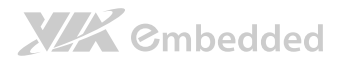

## 4.2. DDR3 SODIMM Memory Slot

The mainboard provide one 204-pin DDR3 SODIMM slot that supports non-ECC DDR3 1066/800 SODIMM memory modules. The memory slot can accommodate up to 4 GB of DDR3 1066/800 memory. The memory slot is labeled as "SODIMM1". The location of the DDR3 memory slot is shown below.

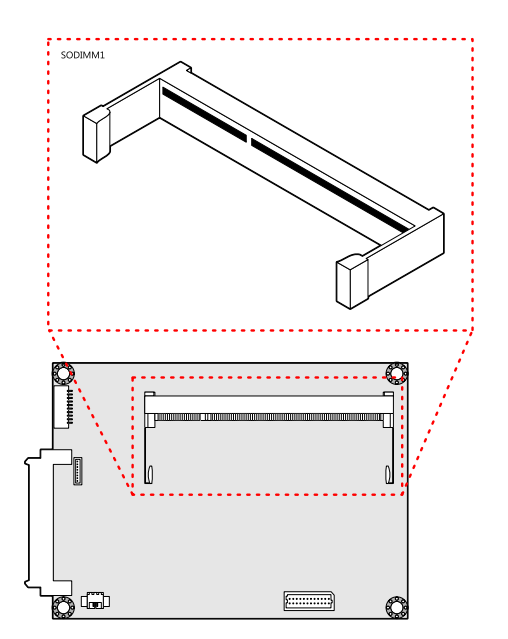

Figure 27: DDR3 SODIMM memory slot

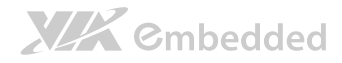

## 4.2.1. Installing a Memory Module

#### Step 1

Align the notch on the SODIMM memory module with the protruding wedge on the SODIMM memory slot. Insert the SODIMM memory module at a 30 degree angle relative to the SODIMM memory slot.

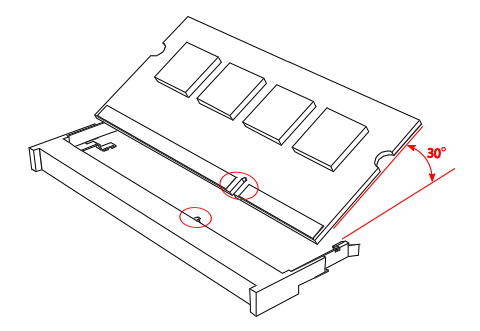

Figure 28: Inserting the memory module

#### Step 2

Insert the SODIMM memory module between the two rows of pins. Then push down until the locking clips lock the SODIMM memory module into place. There will be a slight tension as the SODIMM memory module is being locked.

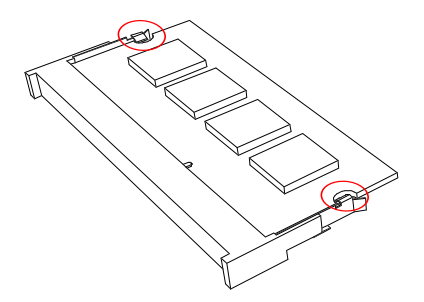

Figure 29: Locking the memory module

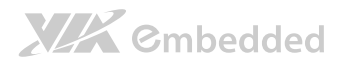

#### Step 3

Install the memory thermal pad on the top of the DRAM memory module.

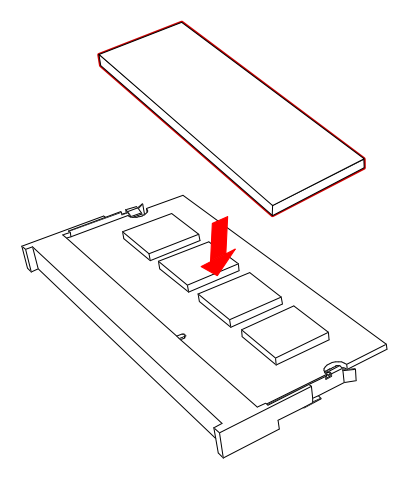

#### Figure 30: Installing memory thermal pad

The memory thermal pad is used for transferring the heat dissipation of memory to the thermal plate or bottom plate to attain memory cooling, and to ensure the operating temperature of the memory module should not exceed to 85°C. This helps to prevent damage of the memory module. The memory thermal pad to be used is requires a certain thickness in order to make contact with the memory thermal plate or bottom plate to excellently disperse the heat.

#### Important:

- . The customer/user should consider using the memory thermal pad and adding memory thermal plate or bottom plate on their chassis design.
- The memory thermal plate/bottom plate material to be used should have an excellent thermal conductivity. Avoid using plastic or rubber materials.
- The thickness of memory thermal pad should be based on customer's design. However, the minimum value of thermal conductivity K (W/m.k) is 1.5 and the maximum of hardness is 5 (Shore A).

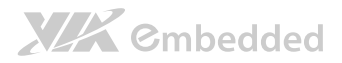

## 4.2.2. Removing a Memory Module

#### Step 1

To disengage the locking clips, push the locking clips horizontally outward away from the SODIMM memory module.

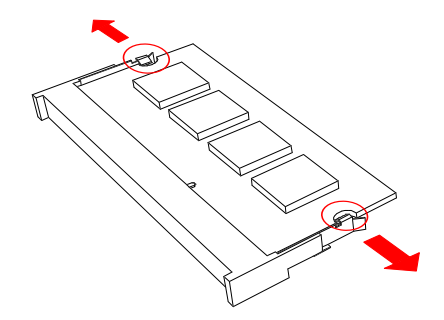

Figure 31: Disengaging the SODIMM locking clips

#### Step 2

When the locking clips have cleared, the SODIMM memory module will automatically pop up to the 30 degree angle. Remove the memory module.

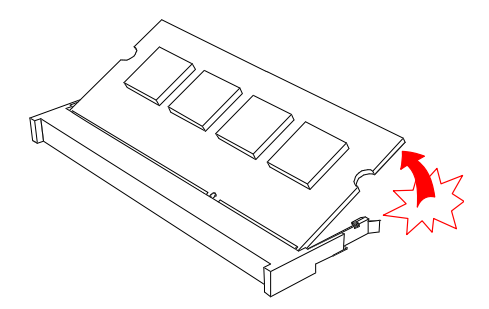

Figure 32: Removing the memory module

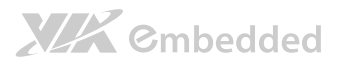

## 5. Hardware Installation

## 5.1. Removing and Installing the P830-A Companion Card

The VIA EPIA-P900 mainboard comes with pre-installed P830-A companion card. The pre-installed P830-A companion card is connected through VGA\_USB1 and CN3 pin headers.

## 5.1.1. Removing the P830-A

#### Step 1

Remove the two screws that secure the P830-A companion card. The screws are located at the top side of the companion card.

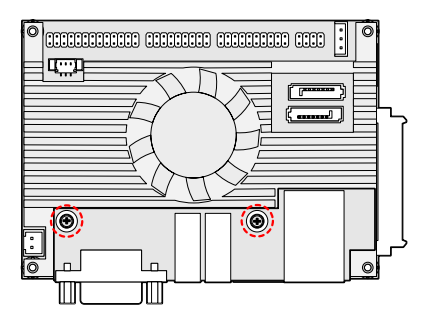

Figure 33: Unscrewing the P830-A companion card

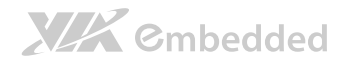

#### Step 2

Gently pull up the P830-A companion card apart from the EPIA-900 mainboard. As you pull the companion card, keep the card evenly aligned to avoid bending the pin headers (VGA\_USB and LAN pin) on the mainboard.

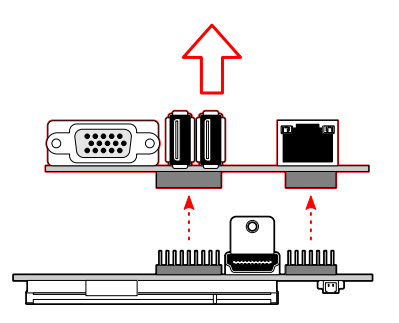

Figure 34: Pulling the P830-A companion card

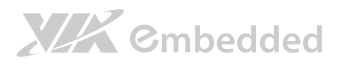

## 5.1.2. Installing the P830-A

#### Step 1

Align the CON1 and CON2 board-to-board connectors on the P830-A with the VGA\_USB1 combination pin header block and LAN pin header (CN3) block on the EPIA-P900 mainboard, respectively. In the figure below, the dotted rectangles represent the CON1 and CON2 connectors on the bottom side of the P830-A companion card

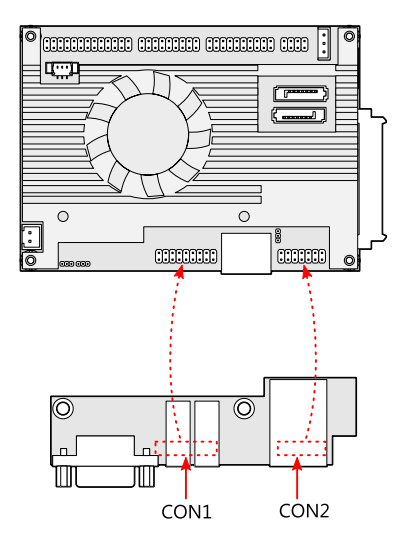

Figure 35: Aligning the P830-A companion card

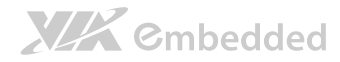

#### Step 2

Then gently press down and apply even pressure until the pins on the EPIA-P900 mainboard have been fully inserted into the CON1 and CON2 board-toboard connectors of the P830-A companion card.

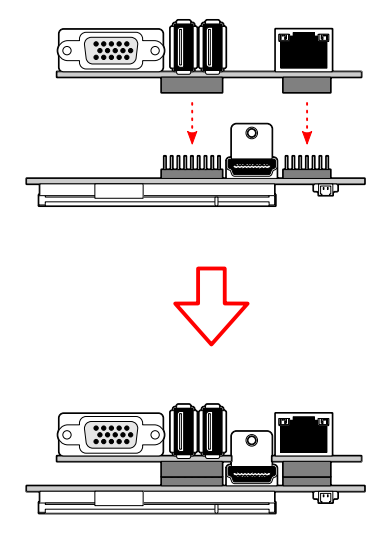

#### Figure 36: Connecting P830-A companion card

#### Step 3

Secure the EPIA-P830-A to the EPIA-P900 with two screws.

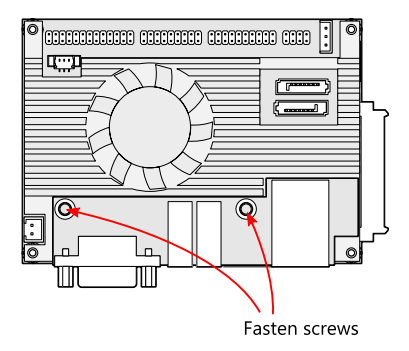

Figure 37: Securing the P830-A companion card

## 

## 5.2. Installing the P830-B Expansion Card

#### Step 1

Align the PCIe and USB 2.0 combination connector (CN6) on the EPIA-P900 with the CN2 board-to-board female connector on the P830-B expansion card. Then gently insert the CN6 connector into the CN2 connector until the CN6 connector is fully inserted.

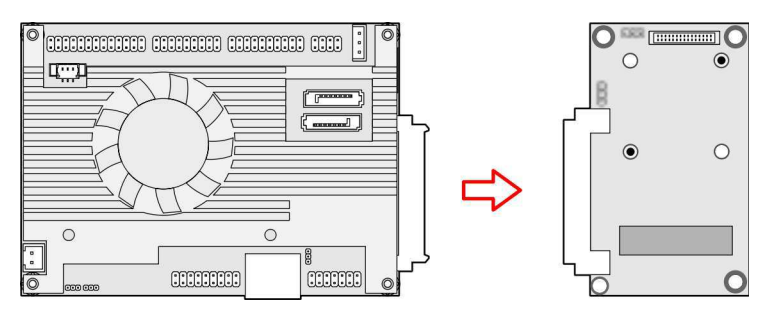

Figure 38: Installing the P830-B expansion card

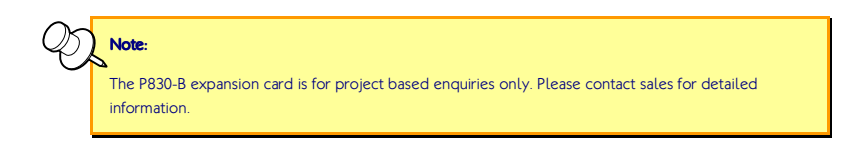

## 5.3. Installing into a Chassis

The EPIA-P900 can be fitted into any chassis that has the mounting holes for compatible with the standard Pico-ITX mounting hole locations. Additionally, the chassis must meet the minimum height requirements for specified areas of the mainboard. If an expansion card (P830-B) is being used, the chassis will need to accommodate the additional space requirements.

## 5.3.1. Suggested minimum chassis dimensions

The figure below shows the suggested minimum space requirements that a chassis should have in order to work well with the EPIA-P900.

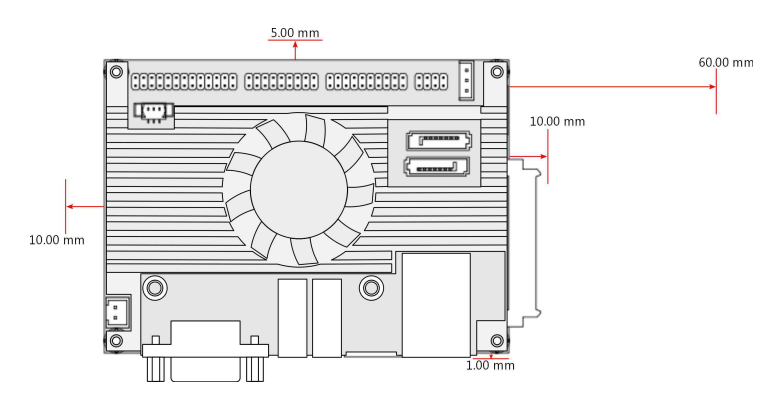

Figure 39: Suggested minimum chassis dimensions

Each side of the mainboard should have a buffer zone from the internal wall of the chassis. The side of the mainboard that accommodates the I/O coastline should have a buffer of 1.00 mm. The side on the opposite end of the I/O coastline should have a buffer of at least 5.00 mm. The two sides adjacent to the I/O coastline should have at least a 10.00 mm buffer.

For the side that is close to the PCIe and USB expansion connector (CN6), the buffer should be at least 60.00 mm if the P830-B expansion card will be used.

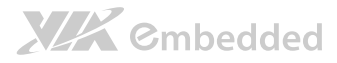

## 5.3.2. Suggested minimum chassis height

The figure below shows the suggested minimum height requirements for the internal space of the chassis. It is not necessary for the internal ceiling to be evenly flat. What is required is that the internal ceiling height must be strictly observed for each section that is highlighted.

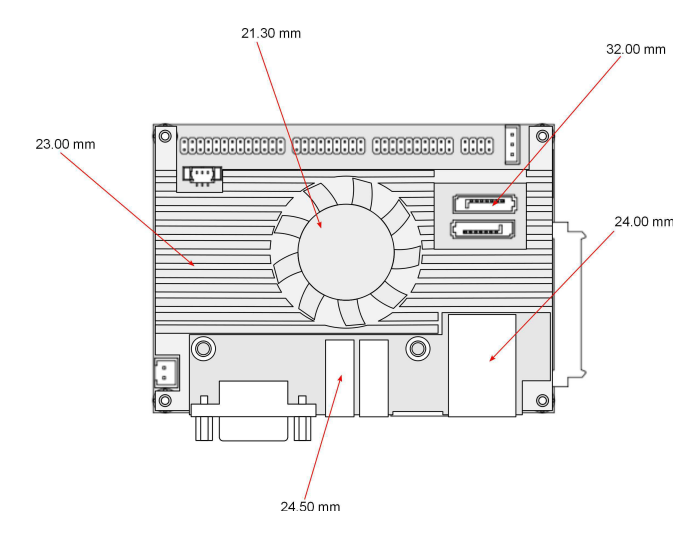

Figure 40: Suggested minimum internal chassis ceiling height

#### Note:

In getting the minimum height requirements for internal space of the chassis, it is required to consider the heights of the connectors (such as SPI connector, LVDS panel connector and DDR3 SODIMM slot) on the bottom side of the EPIA-P900 mainboard.

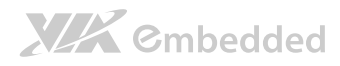

## 5.3.3. Suggested keepout areas

The figure below shows the areas of the mainboard that is highly suggested to leave unobstructed.

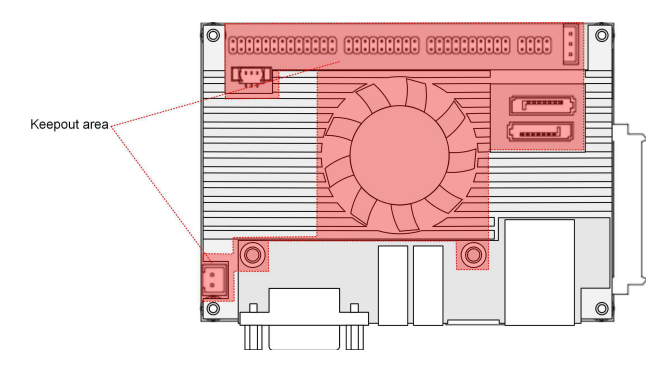

Figure 41: Suggested keepout areas

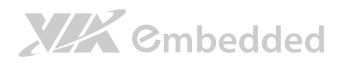

## 6. BIOS Setup Utility

## 6.1. Entering the BIOS Setup Utility

Power on the computer and press **Delete** during the beginning of the boot sequence to enter the BIOS Setup Utility. If the entry point has passed, restart the system and try again.

## 6.2. Control Keys

| Up                    | Move up one row                                            |
|-----------------------|------------------------------------------------------------|
| Down                  | Move down one row                                          |
| Left                  | Move to the left in the navigation bar                     |
| Right                 | Move to the right in the navigation bar                    |
| Enter                 | Access the highlighted item / Select the item              |
| Esc                   | Jumps to the Exit screen or returns to the previous screen |
| <b>+</b> <sup>1</sup> | Increase the numeric value                                 |
| _1                    | Decrease the numeric value                                 |
| F1                    | General help <sup>2</sup>                                  |
| F7                    | Discard Changes                                            |
| F9                    | Load optimized defaults                                    |
| E10                   | Save all the changes and exit                              |

Save all the changes and exit

Note:

2.

Must be pressed using the 10-key pad.

The General help contents are only for the Status Page and Option Page setup menus.

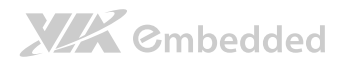

## 6.3. Getting Help

The BIOS Setup Utility provides a "**General Help**" screen. This screen can be accessed at any time by pressing **F1**. The help screen displays the keys for using and navigating the BIOS Setup Utility. Press **Esc** to exit the help screen.

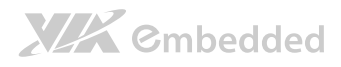

## 6.4. System Overview

The System Overview screen is the default screen that is shown when the BIOS Setup Utility is launched. This screen can be accessed by traversing the navigation bar to the "Main" label.

| BIOS SETUP UTILITY                     |                                    |             |                                  |               |                                                                                  |
|----------------------------------------|------------------------------------|-------------|----------------------------------|---------------|----------------------------------------------------------------------------------|
| Main                                   | Advanced                           | Boot        | Security                         | Exit          |                                                                                  |
| System Ove                             | rview                              |             |                                  |               | Use [ENTER], [TAB] or                                                            |
| AMIBIOS<br>Version<br>Build Date<br>ID | : 2.00<br>: 04/06/11<br>: H25T1200 |             |                                  |               | [SHIFT-TAB] to select<br>a field.<br>Use [+] or [-] to<br>configure system time. |
| Processor<br>VIA Eden X                | 2 U4200 @ 1.0+ GH                  | Z           |                                  |               |                                                                                  |
| Size                                   | : 1792MB                           |             | 51 · · 60 · 0(3                  |               | ←→ Select Screen<br>↑↓ Select Item<br>+ - Change Field                           |
| System Tim<br>System Dat               | e                                  |             | [1 : 42 : 06]<br>[Tue 09/01/201] | ]             | Tab Select Field<br>F1 General Help<br>F10 Save and Exit<br>ESC Exit             |
|                                        | V02.61                             | (C) Copyrig | ht 1985-2006, Am                 | erican Megat: | rends, Inc.                                                                      |

Figure 42: Illustration of the Main menu screen

## 6.4.1. AMIBIOS

The content in this section of the screen shows the current BIOS version, build date, and ID number.

### 6.4.2. Processor

This content in this section shows the CPU information that has been detected. This information includes the CPU name and speed.

### 6.4.3. System Memory

This section shows the amount of available memory that has been detected.

## 6.4.4. System Time

## 

This section shows the current system time. Press **Tab** to traverse right and **Shift+Tab** to traverse left through the hour, minute, and second segments. The **+** and **-** keys on the number pad can be used to change the values. The time format is [Hour : Minute : Second].

## 6.4.5. System Date

This section shows the current system date. Press **Tab** to traverse right and **Shift+Tab** to traverse left through the month, day, and year segments. The **+** and **-** keys on the number pad can be used to change the values. The weekday name is automatically updated when the date is altered. The date format is [Weekday, Month, Day, Year].

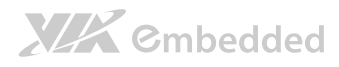

## 6.5. Advanced Settings

The Advanced Settings screen shows a list of categories that can provide access to a sub-screen. Sub-screen links can be identified by the preceding right-facing arrowhead.

| BIOS SETUP UTILITY |                                      |                           |                      |                |                |                  |
|--------------------|--------------------------------------|---------------------------|----------------------|----------------|----------------|------------------|
| Main               | Advanced                             | Boot                      | Security             | Exit           |                |                  |
| Advanced Settings  |                                      |                           |                      |                | Configure CPU. |                  |
| WARNING : S        | Setting wrong va<br>may cause system | lues in bel<br>to malfunc | ow sections<br>tion. |                |                |                  |
| ⊳ CPU Confi        | guration                             |                           |                      |                |                |                  |
| SATA Conf          | iguration                            |                           |                      |                |                |                  |
| ▷ SuperIO C        | onfiguration                         |                           |                      |                |                |                  |
| ▷ Hardware         | Health Configura                     | ation                     |                      |                |                |                  |
| ▷ ACPI Conf        | iguration                            |                           |                      |                |                |                  |
| ▷ APM Confi        | guration                             |                           |                      |                |                |                  |
| ▷ Event Log        | Configuration                        |                           |                      |                | <b>* *</b>     | Select Screen    |
| Spread Sp          | ectrum Configura                     | ation                     |                      |                | À↓             | Select Item      |
| ▷ USB Confi        | guration                             |                           |                      |                | Enter          | Go to Sub Screen |
| ▷ CRB Confi        | guration                             |                           |                      |                | F1             | General Help     |
|                    |                                      |                           |                      |                | F10            | Save and Exit    |
|                    |                                      |                           |                      |                | ESC            | Exit             |
|                    |                                      |                           |                      |                |                |                  |
|                    |                                      |                           |                      |                |                |                  |
|                    | V02.61                               | (C) Copyrig               | ht 1985-2006, A      | merican Megati | rends, Inc.    |                  |

Figure 43: Illustration of the Advanced Settings screen

The Advanced Settings screen contains the following links:

- CPU Configuration
- SATA Configuration
- SuperIO Configuration
- Hardware Health Configuration
- ACPI Configuration
- APM Configuration
- Event Log Configuration
- Spread Spectrum Configuration
- USB Configuration

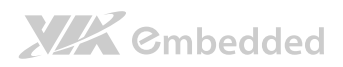

### • CRB Configuration

EPIA-P900 User Manual

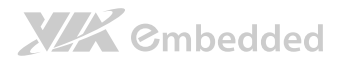

## 6.5.1. CPU Configuration

The CPU Configuration screen shows detailed information about the built-in processor. In addition to the processor information, the thermal controls can be set.

|                                                                                                    | BIOS SETUP UTILITY           |                                      |                                                                                        |
|----------------------------------------------------------------------------------------------------|------------------------------|--------------------------------------|----------------------------------------------------------------------------------------|
| Advanced                                                                                                    |                              |                                      |                                                                                        |
| Configure advanced CPU settings<br>Module Version 01.08                                                                                                    |                              |                                      |                                                                                        |
| Manufacturer : VIA<br>VIA Eden X2 U4200 @ 1.0+ GHz<br>Speed (FSB 200MHz * 5): 1000MHz<br>Core : 2<br>Cache L1 : 128 KB<br>Cache L2 : 1024 KB<br>Microcode revision : 18<br>PMON Support: : YES |                              |                                      |                                                                                        |
| Eden CPU PMON Function<br>Eden CPU TM3 Function                                                                                                    | [Auto]<br>[Enabled]          | ←→<br>↑ ↓<br>+ -<br>F1<br>F10<br>ESC | Select Screen<br>Select Item<br>Change Option<br>General Help<br>Save and Exit<br>Exit |
| V02.61 (C) Copyrid                                                                                                    | ht 1985-2006. American Megat | rends. Inc                           |                                                                                        |

Figure 44: Illustration of the CPU Configuration screen

### 6.5.1.1. Eden CPU PMON Function

The Eden CPU PMON Function has two settings: Auto and Disabled. When set to "Auto", the PMON function will be enabled and controlled the CPU speed to perform automatically at best performance to comply with the given system applications.

### 

The VIA Eden X2 1.0+ GHz highest speed is 1.2 GHz with PMON function enabled. Even the CPU is running at default speed, the system (Windows/Linux) and the BIOS will always display the highest speed.

### 6.5.1.2. Eden CPU TM3 Function

The Eden CPU TM3 Function has two settings: Disabled and Enabled. When the setting is changed to "Disabled", the CPU's built-in thermal sensor will not

EPIA-P900 User Manual

function. When the setting is changed to "Enabled", the thermal sensor will automatically adjust the CPU ratio and  $V_{\rm CORE}$  to prevent the CPU from overheating.

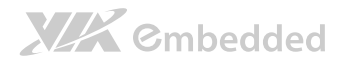

## 6.5.2. SATA Configuration

The SATA Configuration screen shows links to the primary and secondary SATA hard drive information screens.

|                                                                          | BIOS SETUP UTILITY                       |                                                                                                    |                                                                          |
|--------------------------------------------------------------------------|------------------------------------------|----------------------------------------------------------------------------------------------------|--------------------------------------------------------------------------|
| Advanced                                                                 |                                          |                                                                                                    |                                                                          |
| SATA Configuration                                                       |                                          | While e                                                                                                    | ntering setup,                                                           |
| Serial ATA IDE devices<br>▷ SATA-1 Primary IDE<br>▷ SATA-1 Secondary IDE | : [Hard Disk]<br>: [Not Detected]        | BIOS auto detects the<br>presence of SATA devices.<br>This displays the status<br>of auto detection of SATA<br>devices. |                                                                          |
|                                                                          |                                          | ↑↓<br>Enter<br>F1<br>F10<br>ESC                                                                                         | Select Item<br>Go to Sub Screen<br>General Help<br>Save and Exit<br>Exit |
| V02.61                                                                   | (C) Copyright 1985-2006, American Megati | ends, Inc.                                                                                                    |                                                                          |

Figure 45: Illustration of SATA Configuration screen

### 6.5.2.1. Hard Disk Information

When a hard drive is detected, the hard drive's detailed information can be displayed on the SATA-1 Primary/Secondary IDE sub-screen.

|                      | BIOS SETUP UTILITY                            |                                       |                                                                                           |
|----------------------|-----------------------------------------------|---------------------------------------|-------------------------------------------------------------------------------------------|
|                      | Advanced                                      |                                       |                                                                                           |
| SATA-1 Prima         | ary IDE                                       | Select                                | PIO Mode.                                                                                 |
| Device               | : Not Detected                                |                                       |                                                                                           |
| PIO Mode<br>DMA Mode | : Auto                                        | ←→<br>↑↓<br>Enter<br>F1<br>F10<br>ESC | Select Screen<br>Select Item<br>Go to Sub Screen<br>General Help<br>Save and Exit<br>Exit |
|                      | V02.61 (C) Copyright 1985-2006. American Mega | trends. Inc                           |                                                                                           |

Figure 46: Illustration of SATA-1 Primary IDE screen

In addition, the PIO and DMA modes may be configured for each SATA hard drive.

#### 6.5.2.1.1. PIO Mode

The PIO Mode has six possible settings: Auto, 0, 1, 2, 3, and 4. The "Auto" setting enables the BIOS to autonomously determine the appropriate PIO mode for the hard drive. If a manual setting is preferred, then be sure the correct PIO mode of the hard drive is used. It is not recommended to set the PIO mode higher than what the hard drive manufacturer states.

#### 6.5.2.1.2. DMA Mode

The DMA Mode has four possible settings: Auto, SWDMAn, MWDMAn and UDMAn. If a manual setting is preferred, then be sure the correct DMA mode of the hard drive is used.

#### Auto

The "Auto" setting enables the BIOS to automatically detect DMA mode.

#### SWDMAn

Single Word DMA mode.

MWDMAn Multi Word DMA mode.

#### UDMAn

Ultra Word DMA mode.
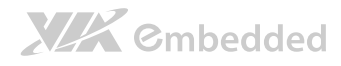

# 6.5.3. SuperIO Configuration

The SuperIO Configuration screen shows the specific addresses and IRQs of the onboard serial ports.

| BIOS SETUP UTILITY                           |                                  |                                |                                                                                        |
|----------------------------------------------|----------------------------------|--------------------------------|----------------------------------------------------------------------------------------|
| Advanced                                     |                                  |                                |                                                                                        |
| Configure F81865F Super IO Ch                | nipset                           | Allows BIOS to select          |                                                                                        |
| Serial Port1 Address<br>Serial Port2 Address | [3F8/IRQ4]<br>[2F8/IRQ3]         | Serial<br>address              | Portl base<br>ses.                                                                     |
|                                              |                                  | ← ↓<br>+ -<br>F1<br>F10<br>ESC | Select Screen<br>Select Item<br>Change Option<br>General Help<br>Save and Exit<br>Exit |
| V02.61 (0                                    | C) Copyright 1985-2006, American | n Megatrends, Inc              |                                                                                        |

Figure 47: Illustration of SuperIO Configuration screen

## 6.5.3.1. Serial Ports 1 to 2 Address

This option allows the user to select the Serial Port 1 and 2 base I/O address and interrupt request address. The Serial Port 1 to 2 has four selectable options.

| Port | Address and IRQs                       |  |  |
|------|----------------------------------------|--|--|
| 1    | Disabled, 3F8/IRQ4, 3E8/IRQ4, 2E8/IRQ3 |  |  |
| 2    | Disabled, 2F8/IRQ3, 3E8/IRQ4, 2E8/IRQ3 |  |  |

Table 26: Serial port addresses and IRQs

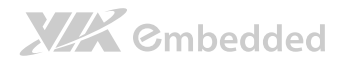

## 6.5.4. Hardware Health Configuration

The Hardware Health Configuration screen has no editable fields. The system temperature is taken from an optional sensor that is connected to the J5 pin header.

| BIUS SEIUP UTILITY            |                                                                                                    |
|-------------------------------|----------------------------------------------------------------------------------------------------|
|                               |                                                                                                    |
| Hardware Health Configuration |                                                                                                    |
| :33°C/91°F<br>:28°C/82°F      | setting                                                                                                    |
| :3000 RPM                     |                                                                                                    |
| :1.240 V<br>:3.352 V          |                                                                                                    |
| :[Auto]                       | ←→ Select Screen<br>+ ↓ Select Item<br>+ - Change Option<br>F1 General Help<br>F10 Save and Exit<br>ESC Exit |
|                               | :33°C/91°F<br>:28°C/82°F<br>:3000 RPM<br>:1.240 V<br>:3.352 V<br>:[Auto]                                     |

Figure 48: Illustration of Hardware Health Configuration screen

## 6.5.4.1. Smart FAN 1

The Smart FAN features have two options: Auto and Full Speed. The "Auto" option enables the BIOS to adjust the fan speed according to the needs of the CPU and system. The "Full Speed" option forces the fans to run at their maximum RPM.

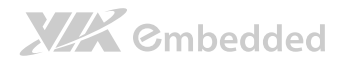

# 6.5.5. ACPI Configuration

Advanced Configuration and Power Interface (ACPI) grants the operating system direct control over system power management. The ACPI Configuration screen can be used to set a number of power management related functions.

|                                       | BIOS SETUP UTILITY              |                                        |                                                                                        |
|---------------------------------------|---------------------------------|----------------------------------------|----------------------------------------------------------------------------------------|
| Advanced                              |                                 |                                        |                                                                                        |
| ACPI Settings                         |                                 | Select                                 | the ACPI state used                                                                    |
| Suspend mode<br>ACPI Version Features | [Auto]<br>[ACPI v3.0]           | for Sys<br>↑↓<br>+<br>F1<br>F10<br>ESC | Select Screen<br>Select Item<br>Change Option<br>General Help<br>Save and Exit<br>Exit |
| V02.61 (C)                            | Copyright 1985-2006, American M | Megatrends, Inc                        |                                                                                        |

Figure 49: Illustration of ACPI Configuration screen

## 6.5.5.1. Suspend Mode

The Suspend Mode field has three selectable options.

#### S1 (POS)

S1/Power On Suspend (POS) is a low power state. In this state, no system context (CPU or chipset) is lost and hardware maintains all system contexts.

#### S3 (STR)

S3/Suspend To RAM (STR) is a power-down state. In this state, power is supplied only to essential components such as main memory and wakeup-capable devices. The system context is saved to main memory, and context is restored from the memory when a "wakeup" event occurs.

#### Auto

When the Suspend Mode is set to Auto, the operating system will control the power state.

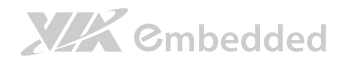

## 6.5.5.2. ACPI Version Features

The ACPI Version Features enables the BIOS to support the designated ACPI specification. There are three versions to choose from: ACPI 1.0, ACPI 2.0, and ACPI 3.0.

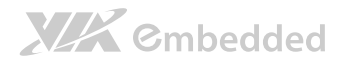

## 6.5.6. APM Configuration

Advanced Power Management (APM) enables the operating system to cowork with the BIOS to control the system power management. The APM Configuration screen can be used to set a number of power management functions.

|                                                                                                    | BIOS SETUP UTILITY                                                |                                                               |                                                                                        |
|----------------------------------------------------------------------------------------------------|-------------------------------------------------------------------|---------------------------------------------------------------|----------------------------------------------------------------------------------------|
| Advanced                                                                                                    |                                                                   |                                                               |                                                                                        |
| Power Button Mode<br>Restore on AC/Power Loss                                                                             | [On/Off]<br>[Last State]                                          |                                                               | Options                                                                                |
| Advanced Resume Event Controls<br>Resume On LAN<br>Resume On KBC<br>Wake-Up Key<br>Resume On Mouse<br>Resume On RTC Alarm | [Disabled]<br>[Disabled]<br>[Any Key]<br>[Disabled]<br>[Disabled] | On/Off<br>Standby<br>Suspend<br>↑↓<br>+ -<br>F1<br>F10<br>ESC | Select Screen<br>Select Item<br>Change Option<br>General Help<br>Save and Exit<br>Exit |
| V02.61 (C) Convrid                                                                                                    | bt 1985-2006 American Megatr                                      | ands Too                                                      |                                                                                        |

Figure 50: Illustration of APM Configuration screen

### 6.5.6.1. Power Button Mode

The Power Button Mode has three options.

#### On/Off

When On/Off is selected, pressing the power button will instantly cause the system to power on or off.

#### Standby

When Standby is selected; the power button must be pressed and held down for 4 seconds before the system will power off.

#### Suspend

When Suspend is selected, pressing the power button will instantly cause the system to enter suspend mode.

## 6.5.6.2. Restore on AC/Power Loss

Restore on AC/Power Loss defines how the system will respond after AC power has been interrupted while the system is on. There are three options.

#### Power Off

The Power Off option keeps the system in an off state until the power button is pressed again.

#### Power On

The Power On option restarts the system when the power has returned.

#### Last State

The Last State option restores the system to its previous state when the power was interrupted.

## 6.5.6.3. Resume on LAN

Resume on LAN allows to turned on a system that has been put into suspend or standby mode. When this feature is enabled, LAN activity as defined in the **Resume on LAN** feature will cause the system to wake up. This feature has three options.

#### **S1**

The S1 option enables LAN activity to be detected if the system is in S1 power saving mode.

#### S1/S3/S4/S5

The S1/S3/S4/S5 option enables LAN activity to be detected if the system is in S1/S3/S4/S5 power saving mode.

#### Disabled

The Disabled option disables the detection of all LAN activity.

# 

## 6.5.6.4. Resume on KBC

Resume on KBC wakes up a system that has been put into suspend or standby mode. When this feature is enabled, keyboard activity as defined in the **Wake-Up Key** feature will cause the system to wake up. This feature has three options.

## **S**3

The S3 option enables keyboard activity to be detected if the system is in S3 power saving mode.

### S3/S4/S5

The S3/S4/S5 option enables keyboard activity to be detected if the system is in S3/S4/S5 power saving mode.

#### Disabled

The Disabled option disables the detection of all keyboard activity.

## 6.5.6.5. Wake-Up Key

The Wake-Up Key feature can only be set when **Resume on KBC** is set to "S3" or "S3/S4/S5". Otherwise, this feature will be not selectable. This feature has two options.

### Any Key

The Any Key option enables any key on the keyboard to trigger the Wake-Up event.

### Specific Key

The Specific Key option unlocks the Wake-Up Password feature.

## 6.5.6.6. Wake-Up Password

The Wake-Up Password feature can only be set when the **Wake-Up Key** feature is set to "Specific Key". This feature enables the user to specify a key sequence that must be entered in order to wake up the system.

# XX Cmbedded

EPIA-P900 User Manual

The key sequence can consist of up to 6 alphanumeric characters and some special characters. Function keys and modifier keys (such as Ctrl, Alt, Del, etc.) cannot be used.

## 6.5.6.7. Resume on Mouse

Resume on Mouse wakes up a system that has been put into suspend or standby mode. When this feature is enabled, any mouse activity that is detected will cause the system to wake up. This feature has three options.

#### **S3**

The S3 option enables any mouse activity to be detected if the system is in S3 power saving mode.

#### S3/S4/S5

The S3/S4/S5 option enables any mouse activity to be detected if the system is in S3/S4/S5 power saving mode.

#### Disabled

The Disabled option disables the detection of all mouse activity.

## 6.5.6.8. Resume on RTC Alarm

Resume on RTC Alarm can only be used if **Resume on Software RTC Alarm** is not enabled. This feature enables the BIOS to automatically power on the system at a scheduled time. When enabled, the **RTC Alarm Date** and **System Time** features will be unlocked.

## 6.5.6.9. RTC Alarm Date (Days)

The RTC Alarm Date feature is visible only when **Resume on RTC Alarm** is enabled. This feature enables the user to specify a specific date each month or daily recurrence. Use the **+** and **-** keys on the number pad to change the value of the RTC Alarm Date.

#### Every Day

The Every Day option triggers the RTC Alarm daily.

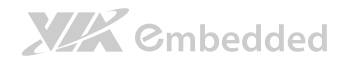

### 1 – 31

When a specific numeric date is selected, the RTC Alarm will be triggered on that day of the month.

## 6.5.6.10. System Time

The System Time option enables the user to specify the time the system should power on for the date that is set in **RTC Alarm Date**.

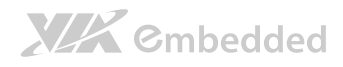

# 6.5.7. Event Log Configuration

The Event Logging Configuration screen displays three features for accessing, modifying, and deleting event logs.

| BIOS SETUP UTILITY                                           |                                 |                                                                                           |
|--------------------------------------------------------------|---------------------------------|-------------------------------------------------------------------------------------------|
| Advanced                                                     |                                 |                                                                                           |
| Event Logging details                                        | View al                         | l unread events                                                                           |
| View Event Log<br>Mark all events as read<br>Clear Event log | on the                          | Event Log.                                                                                |
|                                                              | ←→<br>Enter<br>F1<br>F10<br>ESC | Select Screen<br>Select Item<br>Go to Sub Screen<br>General Help<br>Save and Exit<br>Exit |
| V02.61 (C) Copyright 1985-2006, American Megati              | rends, Inc.                     |                                                                                           |

Figure 51: Illustration of Event Log Configuration screen

## 6.5.7.1. View Event Log

The View Event Log feature displays all event logs that have been recorded. Event logs include information such as keyboard errors, etc.

### 6.5.7.2. Mark all events as read

The Mark all events as read feature provides a quick mechanism to flag all event logs as having been accessed.

## 6.5.7.3. Clear Event log

The Clear Event log feature deletes all event logs from the BIOS memory.

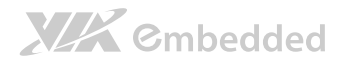

## 6.5.8. Spread Spectrum Configuration

The Spread Spectrum Configuration screen enables access to the Spread Spectrum Setting feature.

| BIOS SETUP UTILITY                              |                                                                                                    |
|-------------------------------------------------|----------------------------------------------------------------------------------------------------|
| Advanced                                        |                                                                                                    |
| Spread Spectrum Configuration                   | Dynamic to adjust SSC.                                                                                                    |
| CPU Spread Spectrum Setting [0.1%]              | <ul> <li>←→ Select Screen</li> <li>↑↓ Select Item</li> <li>+ - Change Option</li> <li>F1 General Help</li> <li>F10 Save and Exit</li> <li>ESC Exit</li> </ul> |
| V02.61 (C) Copyright 1985-2006, American Megati | rends, Inc.                                                                                                    |

Figure 52: Illustration of Spread Spectrum Configuration screen

## 6.5.8.1. CPU Spread Spectrum Setting

The Spread Spectrum Setting feature enables the BIOS to modulate the clock frequencies originating from the mainboard. The settings are in percentages of modulation. Higher percentages result in greater modulation of clock frequencies. This feature has settings that range from 0.1% to 0.9%.

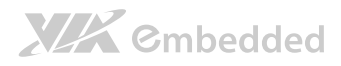

# 6.5.9. USB Configuration

The USB Configuration screen shows the number of connected USB devices. Additionally, support for various USB features can be enabled or disabled.

| BIOS SETUP UTILITY                              |                                                                                                    |
|-------------------------------------------------|----------------------------------------------------------------------------------------------------|
| Advanced                                        |                                                                                                    |
| USB Configuration                               | Enables USB device mode.                                                                                                    |
| Module Version - 2.24.5-13.4                    |                                                                                                    |
| USB Devices Enabled :<br>1 Keyboard, 1 Mouse    | <ul> <li>←→ Select Screen</li> <li>↑↓ Select Item</li> <li>F1 General Help</li> <li>F10 Save and Exit</li> <li>ESC Exit</li> </ul> |
| V02.61 (C) Copyright 1985-2006, American Megati | rends, Inc.                                                                                                    |

Figure 53: Illustration of USB Configuration screen

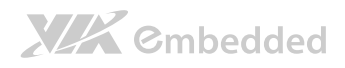

# 6.5.10. CRB Configuration

The CRB Configuration screen includes several chipset settings.

|                                                                                                    | BIOS SETUP UTILITY                                                                                                    |                                |                                                                                        |
|----------------------------------------------------------------------------------------------------|----------------------------------------------------------------------------------------------------|--------------------------------|----------------------------------------------------------------------------------------|
| Advanced                                                                                                    |                                                                                                    |                                |                                                                                        |
| DRAM Clock<br>Select Display Device 1<br>Select Display Device 2<br>Panel Type<br>VGA Share Memory (Frame Buffer)<br>OnChip HDAC Device<br>WATCH-DOG<br>Backlight Control<br>Backlight Control<br>Backlight PMM Clock<br>VTG130 LAN Control<br>LAN Option ROM | [Auto]<br>[CRT]<br>[HDMI]<br>[02]<br>[256MB]<br>[Enable]<br>[Disabled]<br>[Level 2]<br>[7K Hz ]<br>[Enabled]<br>[Disabled] | Auto<br>400 MHz<br>533 MHz     | Options                                                                                |
|                                                                                                    |                                                                                                    | ← →<br>+ -<br>F1<br>F10<br>ESC | Select Screen<br>Select Item<br>Change Option<br>General Help<br>Save and Exit<br>Exit |
| V02.61 (C) Copy                                                                                                    | right 1985-2006, American Megatı                                                                                           | ends, Inc.                     |                                                                                        |

#### Figure 54: Illustration of CRB Configuration screen

## 6.5.10.1. DRAM Clock

The DRAM Clock feature enables the user to determine how the BIOS handles the memory clock frequency. The memory clock can either be dynamic or static. This feature has three options.

#### Auto

The Auto option enables the BIOS to select a compatible clock frequency for the installed memory.

#### 400 MHz

The 400 MHz option forces the BIOS to be fixed at 800 MHz for DDR3 memory modules.

#### 533 MHz

The 533 MHz option forces the BIOS to be fixed at 1066 MHz for DDR3 memory modules.

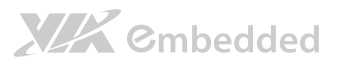

## 6.5.10.2. Select Display Device 1 and 2

The Select Display Device feature enables the user to choose a specific display interface. This feature has twelve options: CRT, LCD and HDMI<sup>®</sup>.

## 6.5.10.3. Panel Type

This feature enables the user to specify the resolution of the display being used with the system. The panel types are predefined in the VGA VBIOS.

| Panel Type | Resolution  | Panel Type | Resolution  |
|------------|-------------|------------|-------------|
| 00         | 640 × 480   | 08         | 800 × 480   |
| 01         | 800 × 600   | 09         | 1024 × 600  |
| 02         | 1024 × 768  | 10         | 1366 × 768  |
| 03         | 1280 × 768  | 11         | 1600 × 1200 |
| 04         | 1280 × 1024 | 12         | 1680 × 1050 |
| 05         | 1400 × 1050 | 13         | User define |
| 06         | 1440 × 900  | 14         | User define |
| 07         | 1280 × 800  | 15         | User define |

Table 27: Panel types resolution

## 6.5.10.4. VGA Share Memory (Frame Buffer)

The VGA Share Memory feature enables the user to choose the amount of the system memory to reserve for use by the integrated graphics controller. The amount of memory that can be reserved ranges from 64 - 512 MB.

## 6.5.10.5. OnChip HDAC Device

The OnChip HDAC Device feature enables the BIOS to control the high definition audio codec in the chipset. This feature has two options: enable and disable.

## 6.5.10.6. WATCH-DOG

The WATCHDOG Timer Enable feature unlocks two other features that enable the BIOS to monitor the state of the system. This feature has two options: enabled or disabled.

# 

## 6.5.10.7. Unit-Select

The Unit-Select feature is only available if the **WATCH-DOG** feature has been enabled. This feature has two options: minutes and seconds.

## 6.5.10.8. Time-Select

The Time-Select is only available if the **WATCH-DOG** feature has been enabled. This feature requires the user to input an integer in the range of 0– 255 if the **Unit-Select** feature is set to "Seconds". If the **Unit-Select** feature is set to "Minutes", then the user can only input an integer in the range of 0–17. If the user inputs "0", the **WATCH-DOG** feature will be disabled regardless of the setting for **Unit-Select**.

## 6.5.10.9. Backlight Control

The Backlight Control feature enables the user to control the brightness of the LCD backlight. This feature has four options.

- Level 1 25% Light
- Level 2 50% Light
- Level 3 75% Light
- Level 4 100% Light

## 6.5.10.10. Backlight PWM Clock

The Backlight PWM Clock feature enables the user to correct the LCD backlight PWM clock. This feature has four options: 14 KHz, 7 KHz, 110 Hz, 54.4 Hz.

## 6.5.10.11. VT6130 LAN Control

The VT6130 LAN Control feature determines whether the onboard LAN controller will be used or not.

## 6.5.10.12. LAN Option ROM

The LAN Option ROM feature will only be visible if the **VT6130 LAN Control** feature is enabled. If the LAN Option ROM feature is enabled, then the system

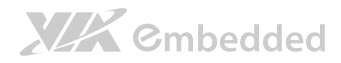

EPIA-P900 User Manual

will load a separate ROM for the LAN controller in order to boot through the Gigabit Ethernet.

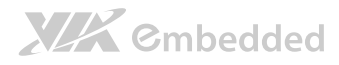

# 6.6. Boot Settings

The Boot Settings screen has a single link that goes to the **Boot Settings Configuration** and **Boot Device Priority** screens.

| BIOS SETUP UTILITY       |                    |            |                  |               |                                       |                                                                                           |
|--------------------------|--------------------|------------|------------------|---------------|---------------------------------------|-------------------------------------------------------------------------------------------|
| Main                     | Advanced           | Boot       | Security         | Exit          |                                       |                                                                                           |
| Boot Setti               | ngs                |            |                  |               | Configu                               | re Settings                                                                               |
| ⊳ Boot Set<br>⊳ Boot Dev | tings Configuratio | on         |                  |               | during                                | System Boot.                                                                              |
|                          |                    |            |                  |               | ←→<br>↑↓<br>Enter<br>F1<br>F10<br>ESC | Select Screen<br>Select Item<br>Go to Sub Screen<br>General Help<br>Save and Exit<br>Exit |
|                          | V02.61 (           | C) Copyrig | ht 1985-2006, An | nerican Megat | rends, Inc                            |                                                                                           |

#### Figure 55: Illustration of Boot Settings screen

## 6.6.1. Boot Settings Configuration

The Boot Settings Configuration screen has several features that can be run during the system boot sequence.

|                                                                                                    | BIOS SETUP UTILITY                                       |                                                                                                    |
|----------------------------------------------------------------------------------------------------|----------------------------------------------------------|----------------------------------------------------------------------------------------------------|
|                                                                                                    | Boot                                                     |                                                                                                    |
| Boot Settings Configuration                                                                        |                                                          | Allows BIOS to skip                                                                                                    |
| Quick Boot<br>Quiet Boot<br>Bootup Num-Lock<br>Wait for 'Fl' if Error<br>Hit 'DEL' Message Display | [Enabled]<br>[Enabled]<br>[On]<br>[Enabled]<br>[Enabled] | <ul> <li>certain tests while<br/>booting. This will<br/>decrease the time needed<br/>to boot the system.</li> <li>←→ Select Screen</li> <li>↑↓ Select Item<br/>Enter Go to Sub Screen</li> <li>F1 General Help</li> <li>F10 Save and Exit</li> <li>ESC Exit</li> </ul> |
|                                                                                                    | Copyright 1985-2006, American M                          | legatrends, Inc.                                                                                                    |

Figure 56: Illustration of Boot Settings Configuration

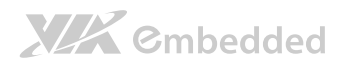

## 6.6.1.1. Quick Boot

The Quick Boot feature enables the BIOS to skip certain tests in order to speed up the boot sequence. This feature has two options: enabled and disabled.

## 6.6.1.2. Quiet Boot

The Quiet Boot feature hides all of the Power-on Self Test (POST) messages during the boot sequence. Instead of the POST messages, the user will see an OEM logo. This feature has two options: enabled and disabled.

## 6.6.1.3. Bootup Num-Lock

The Bootup Num-Lock feature determines how the 10-key pad will behave. When the feature is enabled, the 10-key pad will behave as a number pad. When the feature is disabled, the 10-key pad will behave as cursor navigation keys.

## 6.6.1.4. Wait for 'F1' if Error

This feature determines how the system will respond if an error is detected during the boot sequence. If this feature is enabled, the BIOS will pause booting and wait for the user to press F1 to enter the BIOS setup menu. This feature has two options: enabled and disabled.

## 6.6.1.5. Hit 'DEL' Message Display

This feature determines if the BIOS will display a POST message that informs the user how to access the BIOS Setup Utility.<sup>1</sup> This feature has two options: enabled and disabled.

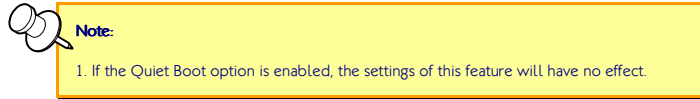

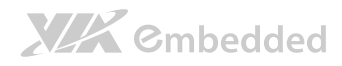

# 6.6.2. Boot Device Priority

The Boot Device Priority screen lists all bootable devices.

| BIOS SETUP UTILITY   |                                      |                                                                                                    |  |  |
|----------------------|--------------------------------------|----------------------------------------------------------------------------------------------------|--|--|
|                      | Boot                                 |                                                                                                    |  |  |
| Boot Device Priority |                                      | Specifies the best                                                                                                    |  |  |
| lst Boot Device      | [Network: VIA Networking]            | sequence from the available devices.                                                                                                    |  |  |
|                      |                                      | A device enclosed in<br>parenthesis has been<br>disabled in the<br>corresponding type menu.                                                                    |  |  |
|                      |                                      | <ul> <li>←→ Select Screen</li> <li>↑ ↓ Select Item</li> <li>+ - Change Option</li> <li>F1 General Help</li> <li>F10 Save and Exit</li> <li>ESC Exit</li> </ul> |  |  |
| V02_61               | (C) Convright 1985-2006 American Me  | natrends Inc                                                                                                    |  |  |
| 102.01               | (c) copyright 1703-2000, American he | gaticido, inc.                                                                                                    |  |  |

#### Figure 57: Illustration of Boot Device Priority

## 6.6.2.1. 1<sup>st</sup> Boot Device

This feature specifies the boot sequence from the available devices. The available boot devices are detected dynamically and bootable devices will be listed accordingly. This feature has two options: Network: VIA Networking Bootagent, and Disabled]

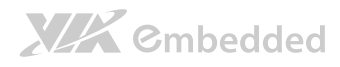

# 6.7. Security Settings

The Security Settings screen provides a way to restrict access to the BIOS or even the entire system.

| BIOS SETUP UTILITY                                                   |                                                                                                    |  |  |
|----------------------------------------------------------------------|----------------------------------------------------------------------------------------------------|--|--|
|                                                                      |                                                                                                    |  |  |
| Security Settings                                                    | Install or Change the                                                                                                    |  |  |
| Supervisor Password : Not Installed<br>User Password : Not Installed | password.                                                                                                    |  |  |
| Change Supervisor Password<br>Change User Password                   | <ul> <li>←→ Select Screen</li> <li>↑↓ Select Item</li> <li>Enter Change</li> <li>F1 General Help</li> <li>F10 Save and Exit</li> <li>ESC Exit</li> </ul> |  |  |
| V02.61 (C) Copyright 1985-2006, American Megatr                      | ends, Inc.                                                                                                    |  |  |

Figure 58: Illustration of Security Settings screen

## 6.7.1. Change Supervisor Password

This option is for setting a password for accessing the BIOS setup utility. When a password has been set, a password prompt will be displayed whenever the BIOS setup utility is launched. This prevents an unauthorized person from changing any part of the system configuration.

When a supervisor password is set, the **Password Check** option will be unlocked.

# 6.7.2. Change User Password

This option is for setting a password for non-supervisors. When a user password is set, the Clear User Password and Password Check options will be unlocked.

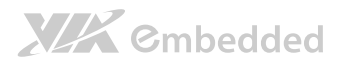

## 6.7.3. Clear User Password

This option is only available when the user accesses the BIOS Setup Utility when the user password has been specified.

# 6.7.4. Password Check

This feature is compulsory when the **Change Supervisor Password** option is set. The user will have up to three chances to enter the correct password before the BIOS forces the system to stop booting. If the user does not enter the correct password, the keyboard will also lock up. The only way to get past this is to do a hard reboot (i.e., use the system reset button or cut off the power to the system). A soft reboot (i.e., Ctrl+Alt+Del) will not work because the keyboard will be locked. This feature has two options.

#### Setup

The Setup option forces user to enter a password in order to access the BIOS Setup Utility.

#### Always

The Always option forces users to enter a password in order to boot up the system.

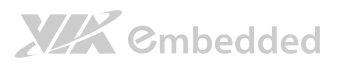

# 6.8. Exit Options

| BIOS SETUP UTILITY                            |                                                                                                    |  |  |
|-----------------------------------------------|----------------------------------------------------------------------------------------------------|--|--|
|                                               |                                                                                                    |  |  |
| Exit Options                                  | Exit system setup after                                                                                                    |  |  |
| Save Changes and Exit                         | saving the changes.                                                                                                    |  |  |
| Discard Changes and Exit                      | F10 key can be used for                                                                                                    |  |  |
| Discard Changes                               | this operation.                                                                                                    |  |  |
| Load Optimal Defaults                         |                                                                                                    |  |  |
|                                               | <ul> <li>←→ Select Screen</li> <li>↑↓ Select Item</li> <li>Enter Change</li> <li>F1 General Help</li> <li>F10 Save and Exit</li> <li>ESC Exit</li> </ul> |  |  |
|                                               |                                                                                                    |  |  |
| VO2.61 (C) Copyright 1985-2006, American Mega | trends, Inc.                                                                                                    |  |  |

#### Figure 59: Illustration of Exit Options screen

# 6.8.1. Save Changes and Exit

Save all changes to the BIOS and exit the BIOS Setup Utility. The "F10" hotkey can also be used to trigger this command.

## 6.8.2. Discard Changes and Exit

Exit the BIOS Setup Utility without saving any changes. The "Esc" hotkey can also be used to trigger this command.

## 6.8.3. Discard Changes

This command reverts all changes to the settings that were in place when the BIOS Setup Utility was launched. The "F7" hotkey can also be used to trigger this command.

## 6.8.4. Load Optimal Defaults

Load optimal default values for all the setup items. The default optimized values are defined by the mainboard manufacturer to provide optimized

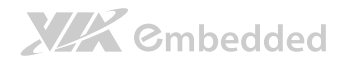

EPIA-P900 User Manual

environment for a basic system. The "F9" hotkey can also be used to trigger this command.

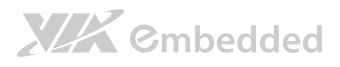

# 7. Driver Installation

# 7.1. Microsoft Driver Support

The VIA EPIA-P900 mainboard is compatible with Microsoft operating systems. The latest Windows drivers can be downloaded from the VEPD website at www.viaembedded.com.

For embedded operating systems, the related drivers can be found in the VIA Embedded website at www.viaembedded.com.

# 7.2. Linux Driver Support

The VIA EPIA-P900 mainboard is highly compatible with many Linux distributions.

Support and drivers are provided through various methods including:

- Drivers provided by VIA
- Using a driver built into a distribution package
- Visiting www.viaembedded.com for the latest updated drivers
- Installing a third party driver (such as the ALSA driver from the Advanced Linux Sound Architecture project for integrated audio)

For OEM clients and system integrators developing a product for long term production, other code and resources may also be made available. Contact VEPD to submit a request.

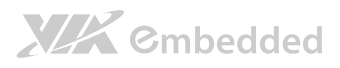

# Appendix A.

# **Power Consumption Report**

Power consumption tests were performed on the VIA EPIA-P900. The following tables represent the breakdown of the voltage, ampere and wattage values while running common system applications.

# A.1. EPIA-P900-10

The tests were performed based on the following additional components:

- **CPU:** VIA Eden<sup>™</sup> X2 1.0+ GHz (U4200 @1.0+ GHz NanoBGA2)
- Chipset: VX900
- Memory: Transcend TS512MSK64V3N-I/4GB DDR3 SODIMM
- HDD SATA: Hitachi HTS545050B9A300 500GB (+5V/700mA)
- Power supply: PowDec WI60-12V

Input: 100~240VAC, 50-60Hz, 1.7A

Output: +12VDC/5000mA

• Operating System: Windows 7 + SP1 x64

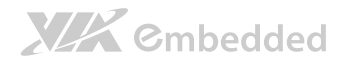

EPIA-P900 User Manual

# A.1.1. Burn-in 3DMark06, 1280 x 1024 (Demo mode)

| Test Condition | Volts | Amperes | Watts  |
|----------------|-------|---------|--------|
| Maximum        | 12.16 | 2.164   | 26.314 |
| Average        | 12.09 | 1.345   | 16.261 |
| Minimum        | 11.56 | 1.104   | 12.762 |

## A.1.2. PassMark Burn-in (CPU usage = 100%)

| Test Condition | Volts | Amperes | Watts  |
|----------------|-------|---------|--------|
| Maximum        | 12.01 | 2.176   | 26.134 |
| Average        | 12.00 | 1.932   | 23.184 |
| Minimum        | 11.96 | 1.788   | 21.384 |

# A.1.3. Power DVD 10 to Player H.264 1080i\_10M Movie

| Test Condition | Volts | Amperes | Watts  |
|----------------|-------|---------|--------|
| Maximum        | 12.16 | 2.084   | 25.341 |
| Average        | 12.06 | 1.489   | 17.957 |
| Minimum        | 11.56 | 1.040   | 12.022 |

# A.1.4. Power DVD 10 to Player MPEG2 1080P\_40M Movie

| Test Condition | Volts | Amperes | Watts  |
|----------------|-------|---------|--------|
| Maximum        | 12.16 | 2.112   | 25.682 |
| Average        | 12.10 | 1.444   | 17.472 |
| Minimum        | 12.07 | 1.000   | 12.070 |

## A.1.5. Idle at Windows 7 x64

| Test Condition | Volts | Amperes | Watts  |
|----------------|-------|---------|--------|
| Maximum        | 12.16 | 1.98    | 24.077 |
| Average        | 12.12 | 1.052   | 12.750 |
| Minimum        | 12.00 | 0.948   | 11.376 |

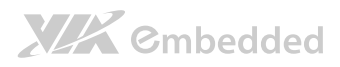

# A.1.6. Suspend S1

| Test Condition | Volts | Amperes | Watts |
|----------------|-------|---------|-------|
| Maximum        | 12.20 | 0.640   | 7.808 |
| Average        | 12.19 | 0.633   | 7.716 |
| Minimum        | 12.16 | 0.624   | 7.588 |

# A.1.7. Suspend S3

| Test Condition | Volts | Amperes | Watts |
|----------------|-------|---------|-------|
| Maximum        | 12.28 | 0.092   | 1.130 |
| Average        | 12.23 | 0.086   | 1.052 |
| Minimum        | 12.00 | 0.080   | 0.960 |

# A.1.8. Suspend S4

| Test Condition | Volts | Amperes | Watts |
|----------------|-------|---------|-------|
| Maximum        | 12.28 | 0.076   | 0.933 |
| Average        | 12.27 | 0.074   | 0.908 |
| Minimum        | 12.24 | 0.072   | 0.881 |

# A.1.9. Suspend S5

| Test Condition | Volts | Amperes | Watts |
|----------------|-------|---------|-------|
| Maximum        | 12.28 | 0.076   | 0.933 |
| Average        | 12.26 | 0.073   | 0.895 |
| Minimum        | 12.24 | 0.072   | 0.881 |

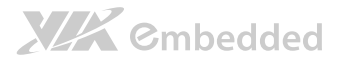

# Appendix B. Pin Header and Connector Vendor Lists

The following tables listed the pin headers and connectors vendor lists of EPIA-P900 mainboad.

# B.1. EPIA-P900 Mainboard

| Label        | Function                                   | Pins        | Vendor  | Part No.               |
|--------------|--------------------------------------------|-------------|---------|------------------------|
| LVDS1        | LVDS                                       | 24 ACES     |         | 87216-2416-06          |
| SODIMM1      | Memory                                     | 204 Foxconn |         | AS0A626-J6RG-7H        |
| SATA1, SATA2 | SATA connector                             | 7 Win Win   |         | WATM-07DBN4A2B8UW      |
| FAN1         | Fan connector                              | 3           | Neltron | 1251S-03-SM1-TR-F5     |
| BAT1         | Cable battery connector                    | 2           | Neltron | 1251R-02-SM1-TR-F5     |
| VGA_USB1     | VGA and USB combination connector          | 18          | Neltron | 2208SM-18G-BK-CP       |
| PWR1         | DC-In connector                            | 2 Neltron   |         | 2317SJ-02-F4           |
| PWR2         | SATA power connector                       | 3           | Neltron | 2317SEH-03             |
| J1           | UART port 2 connector                      | 10          | Neltron | 1600R-10-SM-TR         |
| J2           | UART port 1 connector                      | 12          | Neltron | 1600R-12-SM-TR         |
| J3           | SPI connector                              | 8           | Neltron | 1600S-08-SM-TR         |
| CN1          | Front audio connector                      | 8           | Neltron | 2208SM-08G-BK-CP       |
| CN2          | USB and USB Device port                    | 20          | Neltron | 2208SM-20G-BK-CP       |
| CN3          | LAN connector                              | 14          | Neltron | 2208SM-14G-BK-CP       |
| CN4          | Front panel and PS/2 combination connector | 18          | Neltron | 2208SM-18G-BK-CP       |
| CN5          | LPC, SMBus, and GPIO combination connector | 26          | Neltron | 2208SM-26G-BK-CP       |
| CN6          | PCI Express and USB combination connector  | 80          | Samtec  | ERM8-040-01-L-D-EM2-TR |
| JM1          | Clear CMOS jumper                          | 3           | Neltron | 2199SA-03G-301523      |
| JM2          | Panel power select jumper                  | 3           | Neltron | 2199SA-03G-301523      |

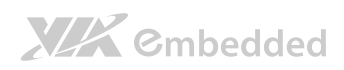

|     |                               |   |         | EPIA-P900 User Manual |  |  |
|-----|-------------------------------|---|---------|-----------------------|--|--|
| JM3 | Backlight power select jumper | 3 | Neltron | 2199SA-03G-301523     |  |  |
|     |                               |   |         |                       |  |  |

Table 28: EPIA-P900 pin header and connector vendor lists

# B.2. Mating Connector Vendor Lists

| Connectors | Part No.     | Mating Vendor & P/N |                      |
|------------|--------------|---------------------|----------------------|
| DC IN      | 99G30-021525 | Neltron             | JST                  |
|            |              | 2318HJ-02           | XH Series            |
| F_Audio    | 99G30-05419I | Neltron             | SAMTEC               |
|            |              | 2207R-XXG           | MMS-1XX-01-XX-DV     |
|            |              | 2207S-XXG           | N/A                  |
|            |              | 2207SM-XXG-45       | TLE-1XX-01-XX-DV     |
|            |              | Neltron             |                      |
|            |              | 2214S-XXG-85        | SAMTEC<br>SSW Series |
|            |              | 2214R-XXG-85        |                      |
| F_PANEL    | 99G30-05351I | Neltron             |                      |
|            |              | 2208S-XXG           | SAMTEC               |
|            |              | 2208R-XXG           | SSW Series           |
|            |              | 2208SM-XXG          |                      |
| FAN        | 99G30-021115 | Neltron             | MOLEX                |
|            |              | 1250HM-03           | 51021                |
| LVDS       | 99G30-170022 | ACES                | JST                  |
|            |              | 87219-2400          | SHDR-XXV-S-B         |
| SATA PWR   | 99G30-021755 | Neltron             | JST                  |
|            |              | 2318HEX-03          | EH Series            |
| USB        | 99G30-05259I | Neltron             | SAMTEC               |
|            |              | 2207S-XXG           | MMS-1XX-01-XX-DV     |
|            |              | 2207R-XXG           | N/A                  |
|            |              | 2207SM-XXG-45       | TLE-1XX-01-XX-DV     |

Table 29: EPIA-P900 mating connector vendor lists

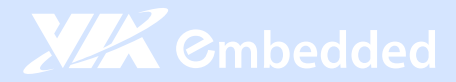

#### Taiwan Headquarters

1F, 531 Zhong-Zheng Road Xindian District, New Taipei City 231, Taiwan

TEL: 886.2.2218.5452 FAX: 886.2.2218.5453 Email: embedded@via.com.tw

#### China

Tsinghua Science Park Bldg. 7 No. 1 Zongguancun East Road Haiden District, Beijing, 100084 China

TEL: 86.10.59852288 FAX: 86.10.59852299 Email: embedded@viatech.com.cn

#### USA

940 Mission Court Fremont, CA 94539 USA

TEL: 1.510.683.3300 FAX: 1.510.687.4654 Email: embedded@viatech.com

#### 🖲 Japan

3-15-7 Ebisu MT Bldg. 6F Higashi, Shibuya-ku Tokyo 150-0011 Japan

TEL: 81.3.5466.1637 FAX: 81.3.5466.1638 Email: embedded@viatech.co.jp

#### Europe

In den Dauen 6 53117 Bonn Germany

TEL: 49.228.688565.0 FAX: 49.228.688565.19 Email: embedded@via-tech.de

💽 Korea

2F, Sangjin Bldg., 417 Dogok Dong, Gangnam-Gu Seoul 135-854 South Korea

TEL: 82.2.571.2986 FAX: 82.2.571.2987 Email: embedded@via-korea.com